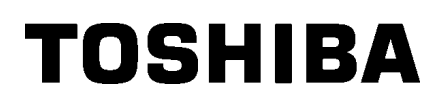

Impressora de códigos de barras

# Manual do utilizador

# BA410T-GS12-QM-S BA410T-TS12-QM-S

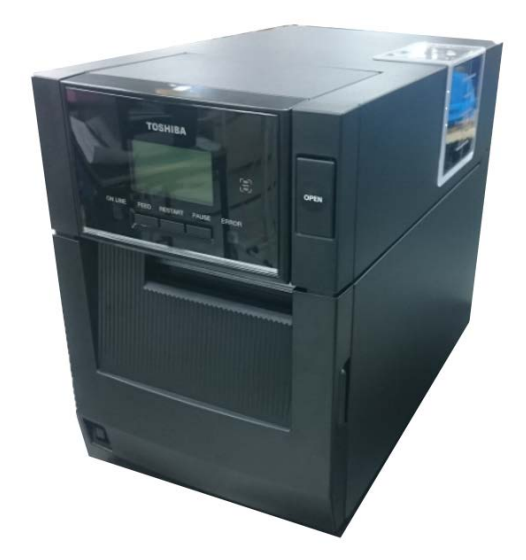

#### Medidas preventivas para manuseamento de dispositivos de comunicação sem fios

Placa LAN sem fios:BA700-WLAN-QM-SRFID :BA704-RFID-U4-KR-S, BA704-RFID-U4-EU-S, BA704-RFID-U4-AU-SBluetooth:BA410T-GS12-QM-S, BA410T-TS12-QM-S

A LAN sem fios e a RFID não são vendidas em alguns países e regiões. Para mais detalhes, entre em contacto com o seu representante do serviço.

#### Para a Europa

Este dispositivo foi testado e certificado pelo organismo notificado.

A Toshiba Tec Corporation declara que este dispositivo está em conformidade com os requisitos essenciais e outras disposições relevantes.

Este equipamento usa a frequência de rádio, que não foi uniformizada em todos os países da UE e da EFTA.

#### Sobre Segurança

Não utilize este produto em locais onde a sua utilização possa ser proibida. Por exemplo, num avião ou num hospital. Se não souber se a utilização é permitida, consulte e cumpra as diretrizes da transportadora aérea ou instituição médica.

Caso contrário, os instrumentos de voo ou os equipamentos médicos podem ser afetados, o que pode resultar num acidente grave.

Este produto pode afetar o funcionamento de pacemakers e outros dispositivos médicos implantados. Os utilizadores de pacemakers devem ser avisados que a sua presença muito perto do equipamento pode causar deficiências de funcionamento no pacemaker.

Se suspeitar que o equipamento está a causar interferências, desligue imediatamente o equipamento e contacte o seu agente Toshiba Tec.

Não desmonte, modifique ou repare o produto pois tal pode causar ferimentos.

Qualquer modificação é também contra as leis e regulamentos relativos ao equipamento de rádio. Solicite a reparação ao seu agente de vendas Toshiba Tec.

|    |                     |                                                    | Página |  |  |  |
|----|---------------------|----------------------------------------------------|--------|--|--|--|
| 1. | DES                 | CRIÇÃO GERAL DO PRODUTO                            | E1-1   |  |  |  |
|    | 1.1                 | Introdução                                         | E1-1   |  |  |  |
|    | 1.2                 | Funcionalidades                                    | E1-1   |  |  |  |
|    | 1.3                 | Acessórios                                         | E1-2   |  |  |  |
|    | 1.4                 | Aspeto                                             | E1-3   |  |  |  |
|    |                     | 1.4.1 Dimensões                                    | E1-3   |  |  |  |
|    |                     | 1.4.2 Vista frontal                                | E1-3   |  |  |  |
|    |                     | 1.4.3 Vista posterior                              | E1-3   |  |  |  |
|    |                     | 1.4.4 Painel de operação                           | E1-4   |  |  |  |
|    |                     | 1.4.5 Interior                                     | E1-4   |  |  |  |
|    | 1.5                 | Opções                                             | E1-5   |  |  |  |
| 2. | INS                 | TALAÇÃO DA IMPRESSORA                              | E2-1   |  |  |  |
|    | 2.1                 | Instalação                                         | E2-2   |  |  |  |
|    | 2.2                 | Ligar o cabo de alimentação                        | E2-2   |  |  |  |
|    | 2.3                 | Colocar o papel                                    | E2-3   |  |  |  |
|    | 2.4                 | Colocar a fita                                     | E2-11  |  |  |  |
|    | 2.5                 | Ligar a impressora ao seu computador anfitrião     | E2-14  |  |  |  |
|    | 2.6                 | Ligar a impressora                                 | E2-15  |  |  |  |
| 3. | MAN                 | NUTENÇÃO                                           | E3-1   |  |  |  |
|    | 3.1                 | Limpeza                                            |        |  |  |  |
|    | ••••                | 3.1.1 Cabeça de impressão/Rolo de arrasto/Sensores | E3-1   |  |  |  |
|    |                     | 3.1.2 Tampas e painéis                             | E3-2   |  |  |  |
|    |                     | 3.1.3 Módulo cortador opcional                     | E3-3   |  |  |  |
|    |                     | 3.1.4 Módulo dispensador opcional                  | E3-4   |  |  |  |
| 4. | SOL                 | UÇÃO DE ERROS                                      | E4-1   |  |  |  |
|    | 4.1                 | Mensagens de erro                                  | E4-1   |  |  |  |
|    | 4.2                 | Possíveis problemas                                | E4-3   |  |  |  |
|    | 4.3                 | Remover papel encravado                            | E4-4   |  |  |  |
| 5. | ESP                 | ECIFICAÇÕES DA IMPRESSORA                          | E5-1   |  |  |  |
| 6. | . ANEXO 1 INTERFACE |                                                    |        |  |  |  |
| 7  |                     | XO 2 CABO DE ALIMENTAÇÃO                           | F7_1   |  |  |  |
| •• |                     |                                                    |        |  |  |  |

## <u>ÍNDICE</u>

## 1. DESCRIÇÃO GERAL DO PRODUTO

#### 1.1 Introdução

Agradecemos pela sua preferência por uma impressora de códigos de barras TOSHIBA BA410T. Este Manual contém informações sobre a configuração geral e manutenção da impressora, por isso solicitamos que seja lido com atenção para obter o máximo rendimento e durabilidade da sua impressora. Se tiver alguma dúvida referente à impressora, consulte este manual. Contacte com o seu representante Toshiba Tec para informações adicionais relativas a este manual.

#### **1.2 Funcionalidades**

#### Esta impressora tem as seguintes características:

#### Design economizador de espaço

A área necessária para colocar esta impressora é aproximadamente igual às dimensões de uma folha de papel A4, mesmo com o papel e a fita colocados. A tampa superior abre para cima, o que também reduz o espaço necessário para a instalação.

O módulo de corte opcional e o módulo dispensador são tão finos e pequenos e se encaixam dentro da impressora, mantendo o tamanho compacto.

#### Várias interfaces possíveis

Estão disponíveis as seguintes interfaces: <**Padrão**> **<Opção**>

- Bluetooth
  USB
  LAN sem
  - JSB LAN sem fios
- LAN incorporada E/S de expansão
  - Paralela

#### • Hardware superior

A cabeça de impressão especialmente desenvolvida de 8 pontos/mm (203 dpi) (BA410T-GS12) ou 11,8 pontos/mm (300 dpi) (BA410T-TS12) permite uma impressão muito clara com uma velocidade de impressão de 50,8 mm/seg. (2 polegadas/segundo), 101,6 mm/seg. (4 polegadas/segundo), 152,4 mm/seg. (6 polegadas/segundo) ou 203,2 mm/seg (8 polegadas/segundo).

#### Armário resistente

Como tem um revestimento de metal, a impressora pode ser utilizada num ambiente industrial, por exemplo numa fábrica.

#### • Manutenção fácil

A impressora foi concebida para ser muito fácil de usar. Em especial, a manutenção é simplificada devido à facilidade de fixação e remoção da cabeça de impressão e do rolo de arrasto.

#### Opções adicionais

Estão disponíveis os seguintes dispositivos opcionais:

- Módulo cortador
- Módulo dispensador
- Placa de interface série
- Placa de LAN sem fios
- Placa de E/S de expansão
- Relógio em tempo real
- Placa de interface paralela
- Módulo RFID
- Guia em ziguezague

#### 1.3 Acessórios

NOTA:

Visto que não é fornecido nenhum cabo de alimentação com esta impressora, compre um que respeite o padrão de segurança de cada país. Para mais informações, consulte o ANEXO 2. Quando desembalar a impressora, assegure-se que todos os seguintes acessórios foram fornecidos com a impressora.

# □ DOC simples

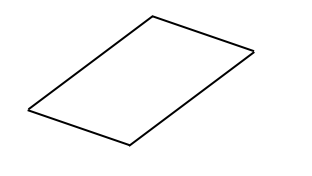

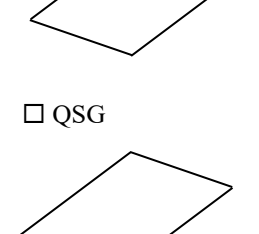

□ Informações de segurança

#### 1.4 Aspeto

Os nomes das partes ou unidades indicadas nesta secção são usados nos capítulos seguintes.

#### 1.4.1 Dimensões

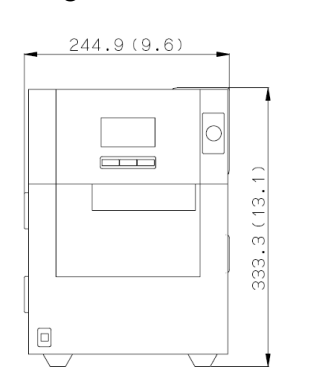

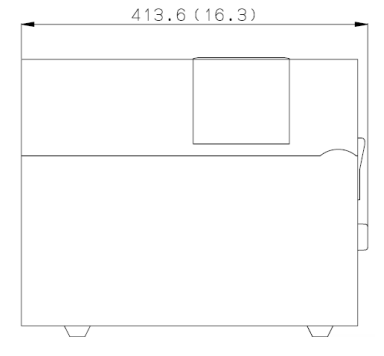

Medidas em mm (polegadas)

#### 1.4.2 Vista frontal

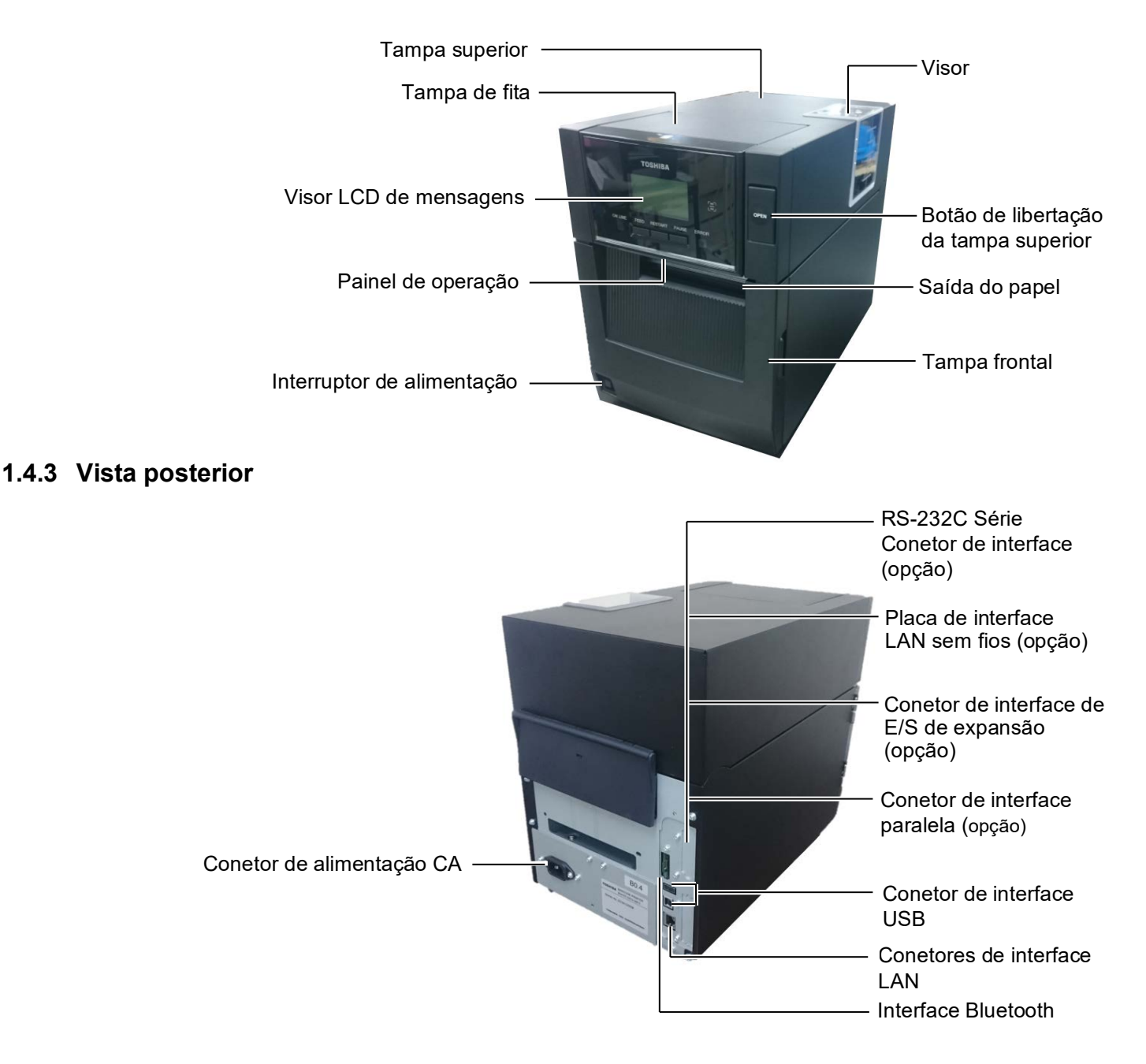

#### 1.4.4 Painel de operação

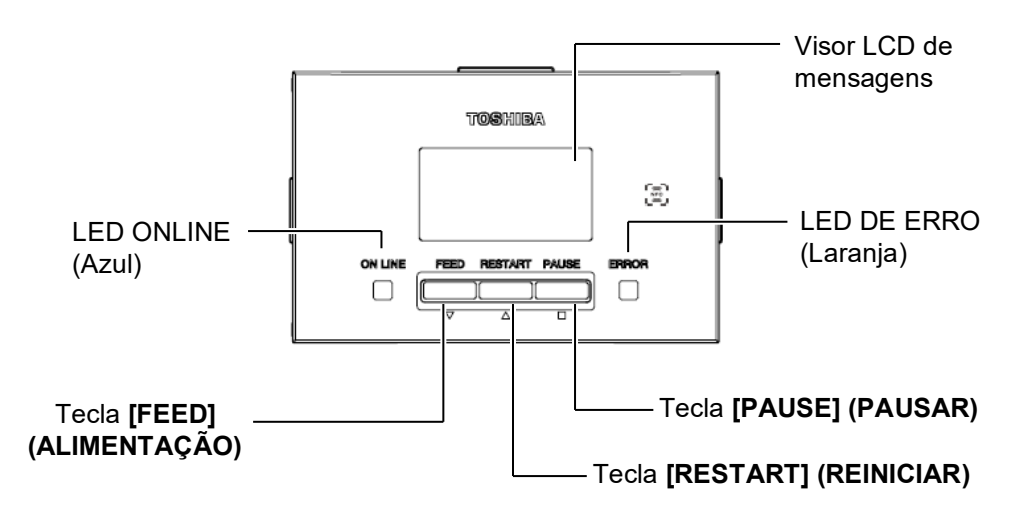

Por favor ver **Secção 4.1** para informação adicional sobre painel de operação.

#### 1.4.5 Interior

#### **AVISO**!

- 1. Não toque na Cabeça de Impressão nem nas proximidades da mesma após a impressão. Pode queimar-se, pois a Cabeça alcança altas temperaturas durante a impressão.
- Não toque em nenhuma peça móvel. Para reduzir o risco de os seus dedos, joias, roupas, etc. ficarem presos nas peças móveis, certifique-se de que coloca os consumíveis apenas depois de a impressora parar completamente.
- Para evitar ferimentos, tenha cuidado para não ficar com os dedos presos ao abrir ou fechar a cobertura.

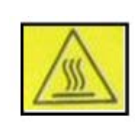

4.

- Peça Quente
- Pode queimar-se
   O motor passo a passo ficará muito quente depois de imprimir papel continuamente durante cerca de 1 hora. Deve ter cuidado para não lhe tocar quando a tampa frontal estiver aberta

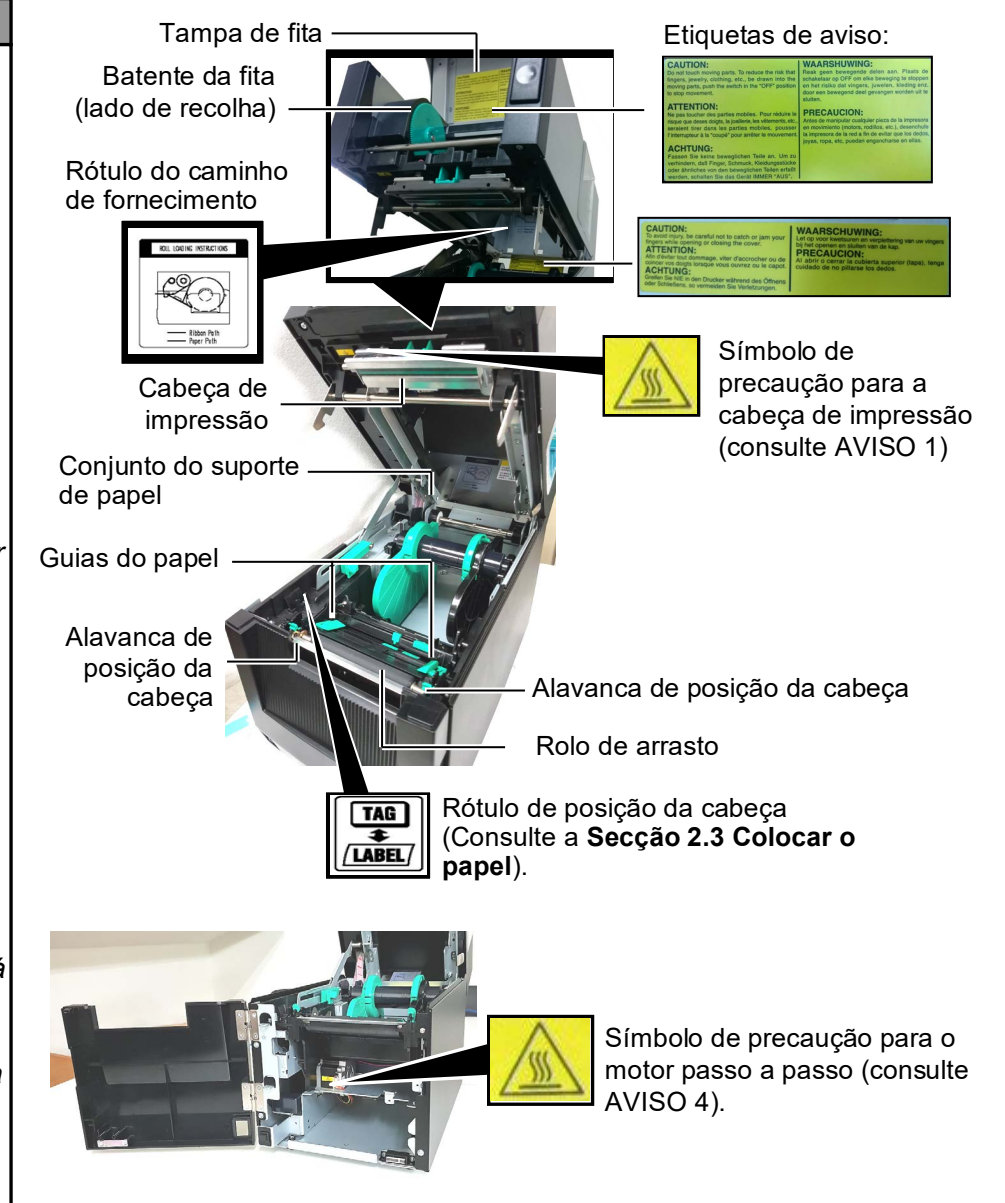

## 1.5 Opções

| Nome opção         | Тіро                                                                 | Uso                                                                 |  |
|--------------------|----------------------------------------------------------------------|---------------------------------------------------------------------|--|
| Módulo cortador    | BA204-QM-S                                                           | Um cortador de guilhotina que corta o papel. Este módulo é          |  |
|                    |                                                                      | suficientemente fino e compacto para caber dentro da tampa frontal. |  |
| Módulo             | Este módulo retira o rótulo impresso do papel de suporte na saída do |                                                                     |  |
| dispensador        |                                                                      | papel. É suficientemente fino e compacto para caber dentro da       |  |
|                    |                                                                      | tampa frontal.                                                      |  |
| Placa de           | BA700-RS-QM-S                                                        | A instalação desta placa de PC proporciona uma porta de interface   |  |
| interface série    |                                                                      | RS232C.                                                             |  |
| Placa de LAN       | BA700-WLAN-QM-S                                                      | A instalação desta placa de PC permite uma comunicação por LAN      |  |
| sem fios           |                                                                      | sem fios.                                                           |  |
| Placa de E/S de    | BA700-IO-QM-S                                                        | A instalação desta placa na impressora permite uma ligação com um   |  |
| expansão           |                                                                      | dispositivo de controlo externo através de uma interface de sinal.  |  |
| Relógio em         | BA700-RTC-QM-S                                                       | Este módulo contém a hora atual: ano, mês, dia, hora, minuto,       |  |
| tempo real         |                                                                      | segundo                                                             |  |
| Guia em            | BA904-FF-QM-S                                                        | Guia para inserir papel a partir do exterior da impressora.         |  |
| ziguezague         |                                                                      |                                                                     |  |
| Interface paralela | BA700-CEN-QM-S                                                       | A instalação desta placa fornece uma porta de interface Centronics. |  |
| (CEN)              |                                                                      |                                                                     |  |
| UHF RFID           | BA704-RFID-U4-KR-S                                                   | A instalação deste módulo permite a leitura e escrita de            |  |
|                    | BA704-RFID-U4-EU-S                                                   | etiquetas UHF RFID.                                                 |  |
|                    | BA704-RFID-U4-AU-S                                                   |                                                                     |  |

# 2. INSTALAÇÃO DA IMPRESSORA

Esta secção descreve os procedimentos necessários para configurar a impressora antes de utilizá-la. Esta secção inclui instruções sobre precauções, colocar papel e a fita, ligar cabos, configurar o ambiente da impressora e realizar um teste de impressão online.

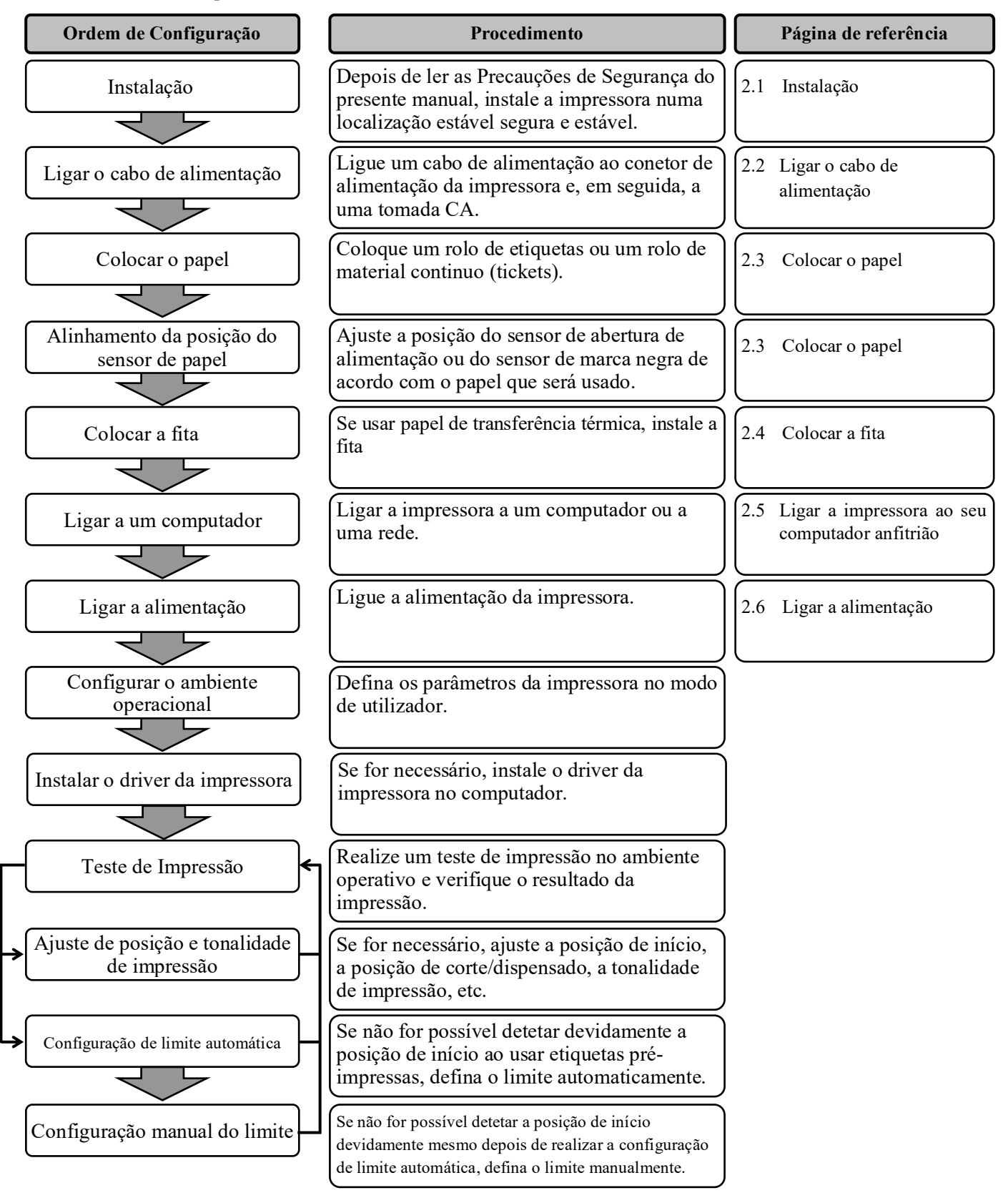

#### 2.1 Instalação

Para assegurar o melhor ambiente de funcionamento da impressora, bem como para garantir a segurança do operador e do equipamento, observe as seguintes recomendações de segurança.

- Utilize a impressora numa superfície estável e nivelada, num local isento de humidade excessiva, temperaturas elevadas, poeiras, vibrações e luz solar direta.
- Mantenha a zona de trabalho livre de eletricidade estática. As descargas estáticas podem provocar danos nos componentes internos delicados.
- Certifique-se de que a impressora é ligada a uma fonte de alimentação CA limpa, e de que não se encontram ligados à mesma tomada principal outros dispositivos de alta tensão que possam causar interferência de ruído na linha.
- Assegure-se de que a impressora está ligada à tomada CA através de um cabo elétrico de três pinos com uma ligação à terra adequada.
- 2.2 Ligar o cabo de alimentação

#### ATENÇÃO!

Visto que não é fornecido nenhum cabo de alimentação com a impressora, compre um aprovado que respeite o padrão de segurança de cada país. (Consulte o **ANEXO 2**.) **1.** Ligue o cabo de alimentação à impressora conforme ilustrado na figura abaixo

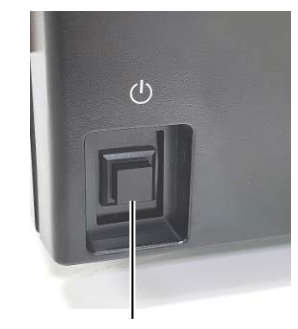

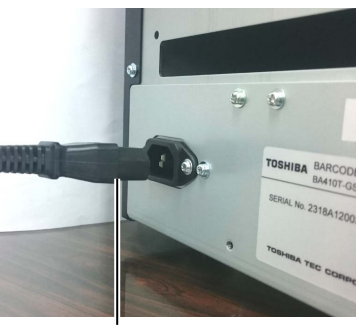

Cabo de alimentação

Interruptor de alimentação

**2.** Ligue a outra extremidade do Cabo de alimentação a uma tomada elétrica com ligação à terra conforme ilustrado na figura abaixo.

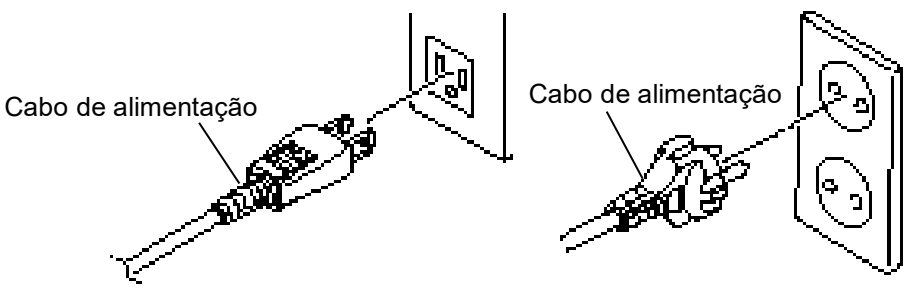

[Exemplo de tipo EUA]

[Exemplo de tipo UE]

E2- 2

#### 2.3 Colocar o papel

#### AVISO!

- 1. Não toque em nenhuma peça móvel. Para reduzir o risco de os seus dedos. joias, roupas, etc. ficarem presos nas peças móveis, certifique-se de que coloca os consumíveis apenas depois de a impressora parar completamente.
- 2. A Cabeça de Impressão fica quente imediatamente após a impressão. Deixe-a esfriar antes de colocar os consumíveis.
- 3. Para evitar ferimentos. tenha cuidado para não ficar com os dedos presos ao abrir ou fechar a cobertura.

#### ATENÇÃO!

- 1. Certifique-se de que o conjunto do sensor superior está fechado ao retirar o conjunto do suporte de papel. Se o conjunto do sensor superior for aberto, poderá ser danificado.
- 2. Quando abrir a tampa superior, tenha o cuidado de não tocar na cabeça de impressão. Caso contrário, poderá provocar falhas nos pontos devido à eletricidade estática ou outros problemas ao nível da qualidade de impressão.

Esta secção descreve como colocar o papel na impressora, o avanço deve ser centrado e em linha reta através da impressora. Use o mesmo procedimento ao substituir o papel também.

Esta impressora aceita tanto etiquetas como talões (tickets).

1. Pressione o botão para libertar a tampa superior e abra suavemente a tampa superior até estar totalmente aberta apoiando-a com a mão.

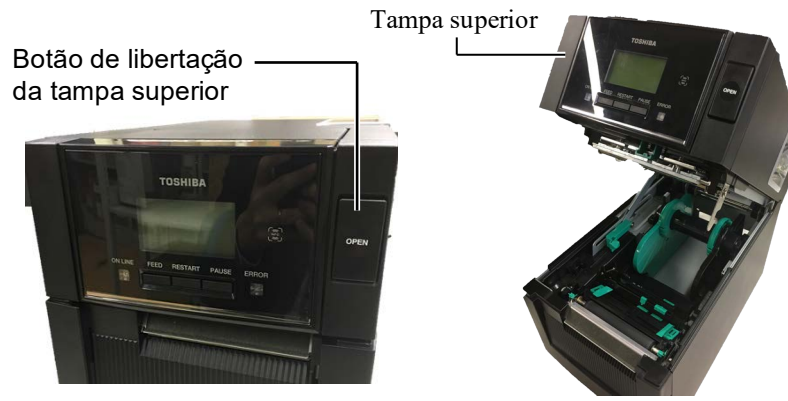

2. Retire o conjunto do suporte de papel da impressora.

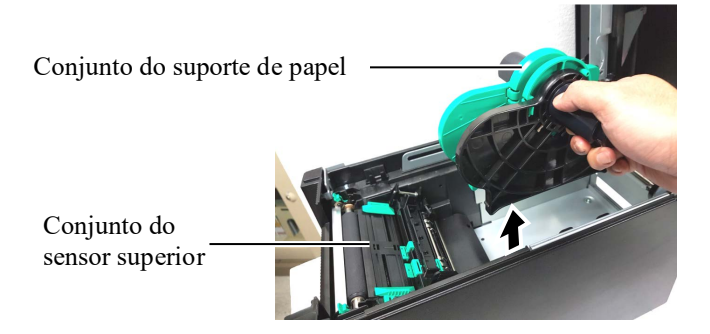

**3.** Levante a Alavanca de Libertação e remova o Suporte do Papel (esquerda).

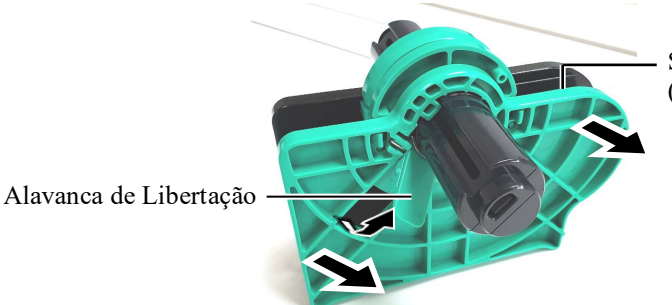

Suporte do Papel (esquerda)

4. Introduza o eixo do papel num rolo de papel.

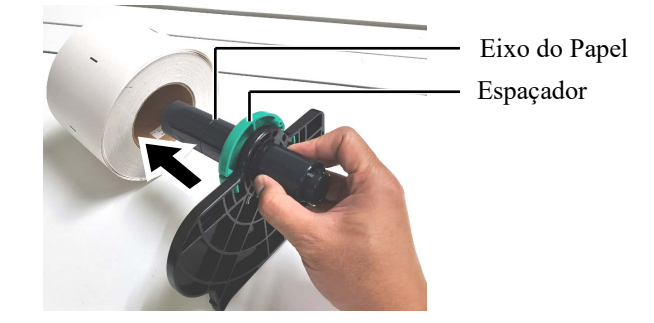

**5.** Monte o suporte do papel (esquerda) no eixo do papel. Empurre o suporte do papel (esquerda) e suporte do papel (direita) contra o papel até que o papel seja mantido firmemente no lugar. Este procedimento centra o rolo de papel automaticamente.

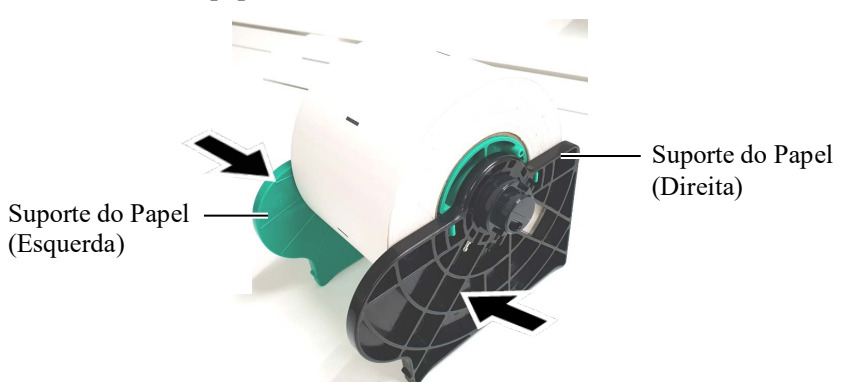

**6.** Dobre a alavanca de libertação para bloquear o suporte do papel (esquerda).

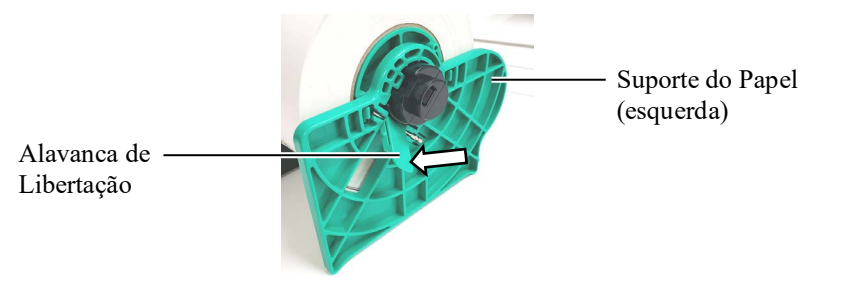

7. Coloque o conjunto do suporte de papel na impressora.

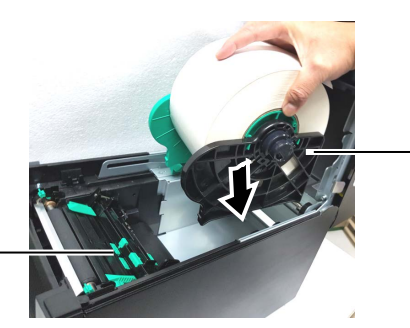

Conjunto do suporte de papel

Conjunto do sensor superior

#### NOTA:

Tenha cuidado com a orientação do conjunto do suporte de papel e do papel.

ATENÇÃO!

do sensor superior for aberto,

Certifique-se de que o conjunto do sensor superior está fechado ao colocar o conjunto do suporte de papel na impressora. Se o conjunto

poderá ser danificado.

**8.** Empurre ligeiramente a alavanca do sensor superior para dentro (①) e abra o conjunto do sensor superior (②).

Conjunto do sensor superior

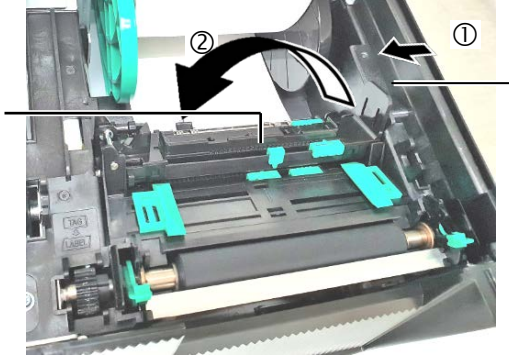

 Alavanca do Sensor Superior

E2-4

9. Puxe o papel para fora pela frente da impressora e ajuste o papel Guias para a largura do papel. Isto centrará automaticamente o papel.

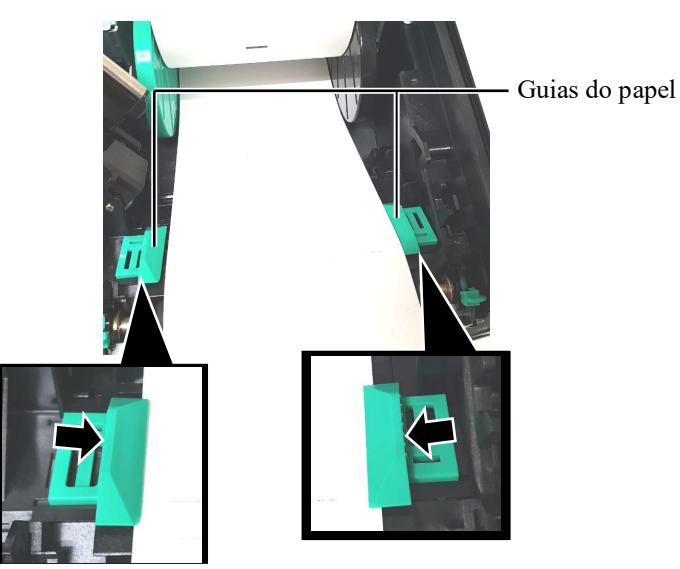

**10.** Baixe o conjunto do sensor superior até que a alavanca do sensor superior encaixe na posição.

#### ATENÇÃO!

Certifique-se de que fecha o conjunto do sensor superior antes de fechar a tampa superior. Se o conjunto do sensor superior for aberto, poderá ser danificado.

superior

#### NOTA:

Certifique-se de que o conjunto do sensor superior está bloqueado. Se estiver desbloqueado, pode ocorrer um encravamento de papel ou uma falha de impressão.

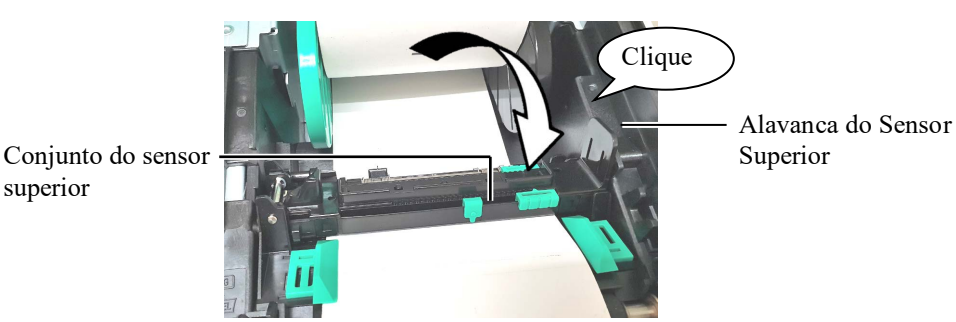

11. Depois de colocar o papel, pode ser necessário definir a posição do sensor de papel usado para detetar a posição de início da impressão para a impressão de etiquetas.

#### Definir a posição do sensor de abertura de alimentação

Ao usar um rolo de etiquetas sem marcas negras, é usado o sensor de abertura de alimentação para detetar uma posição inicial de impressão.

- (1) Empurre a alavanca do sensor superior para dentro e abra o conjunto do sensor superior.
- (2) Deslize a patilha do sensor inferior com o dedo para mover o sensor de abertura de alimentação para que o sensor de abertura de alimentação esteja posicionado no centro das etiquetas. (O indica a posição do sensor de abertura de alimentação).

Pode ser mais fácil mover a patilha do sensor inferior se usar uma caneta inserindo a sua ponta no orifício da patilha.

Pode ser mais fácil mover a patilha do sensor inferior se usar uma caneta inserindo a sua ponta no orifício da patilha.

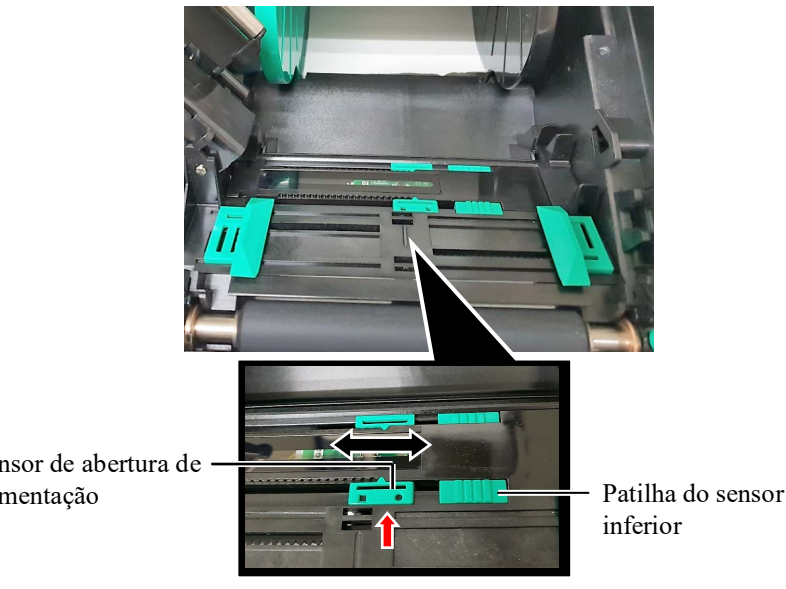

- (3) Baixe o conjunto do sensor superior até que a alavanca do sensor superior encaixe na posição.
- (4) Deslize a patilha do sensor superior para mover o sensor de abertura de alimentação de forma a que fique alinhado com o sensor de abertura de alimentação inferior.

Sensor de abertura de alimentação

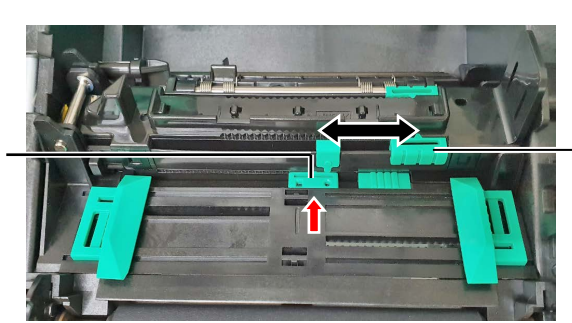

Patilha do sensor superior

#### NOTA:

Certifique-se de que alinha o sensor de abertura de alimentação superior com o sensor de abertura de alimentação inferior. Se não o fizer, poderá provocar um encravamento do papel.

Sensor de abertura de · alimentação

#### NOTAS:

- 1. Assegure-se de fixar o sensor de marca negra no centro da marca negra; doutra forma a impressora pode dar erro de falta de papel ou de papel encravado ("paper jam" ou "paper error").
- Depois de ajustar a posição do sensor de marca negra, alinhe o sensor de abertura de alimentação superior com o sensor de abertura de alimentação inferior. Isto ocorre porque uma extremidade de papel é detetada pelo sensor de abertura de alimentação.

#### Fixar a posição de sensor de marca negra

Ao usar papel com marcas negras, o sensor de marca negra é usado para detetar uma posição de início de impressão.

- (1) Empurre a alavanca do sensor superior para dentro e abra o conjunto do sensor superior.
- (2) Verifique se encontra a posição da marca negra no verso do papel.
- (3) Deslize a patilha do sensor inferior para deslocar o sensor de marca negra de modo a que esteja em linha com o centro da marca negra no papel.

( indica a posição do sensor de marca negra).

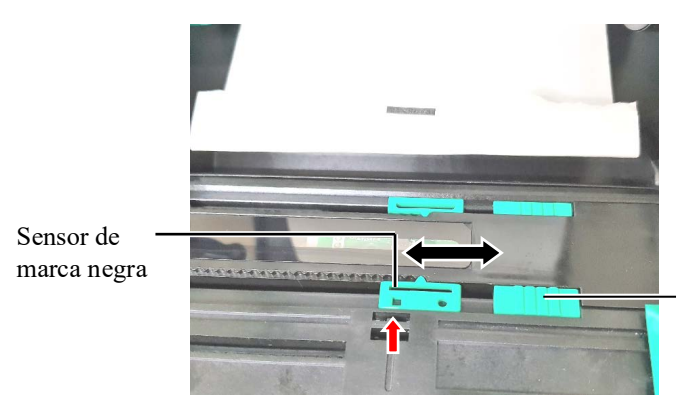

Patilha do sensor inferior

(4) Baixe o conjunto do sensor superior até que a alavanca do sensor superior encaixe na posição.

**12.** Existem três modos de problemas disponíveis nesta impressora. A forma de configurar o papel para cada modo é mostrada abaixo.

#### Modo contínuo

No modo contínuo, o papel é impresso e avança continuamente até ser impresso o número de etiquetas/talões especificado no comando de emissão.

(1) Puxe o rebordo superior do papel passando o rolo de arrasto.

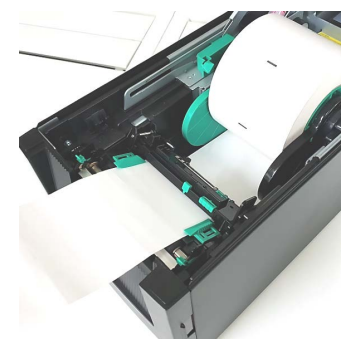

(2) Feche a tampa superior até se ouvir um estalido.

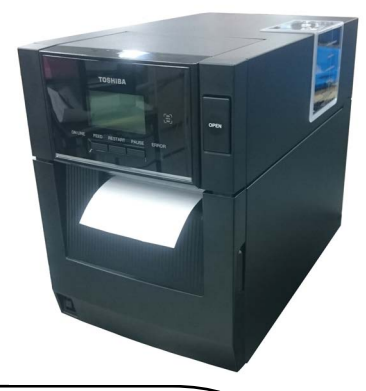

#### Modo dispensador (opção)

Quando o módulo dispensador opcional está instalado, uma etiqueta é automaticamente removida do papel de suporte no vértice de dispensar à medida que é impressa cada etiqueta.

(1) Abra a tampa frontal segurando o lado direito. (\*Nota)

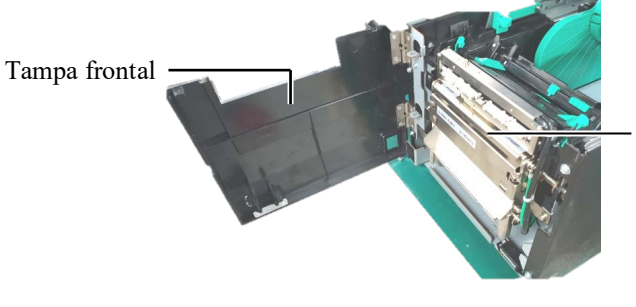

Módulo dispensador

#### AVISO!

Tenha cuidado para que os dedos, joias, roupas, etc., não fiquem presos nos rolos do módulo dispensador.

#### NOTA:

Para abrir e fechar a Tampa Frontal, abra primeiro a Tampa Superior. Se for difícil abrir a Tampa Frontal, segure a pega da tampa na parte inferior.

(2) Pressione a barra de libertação para abrir o módulo dispensador. Barra de libertação

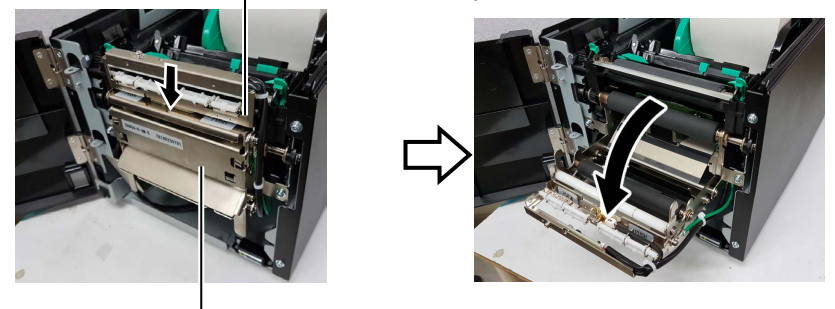

- Módulo dispensador

- (3) Remova da extremidade etiquetas suficientes até ficar com 300 milímetros de papel de suporte livre.
- (4) Passe o papel de suporte através da abertura sob o rolo de alimentação de papel de suporte. Em seguida, feche o módulo dispensador até ouvir um estalido.

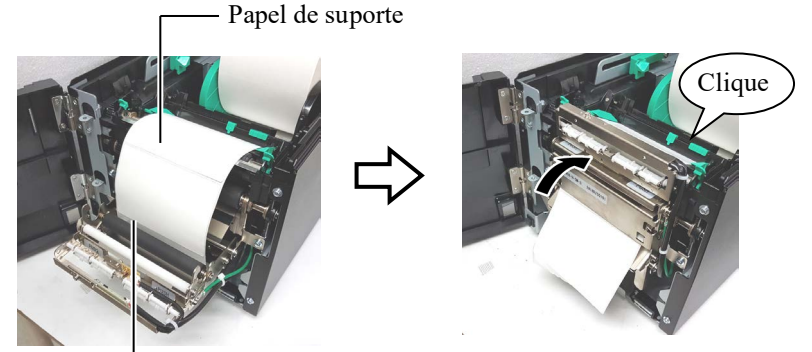

Rolo de tração do papel de suporte

- (5) Insira o rebordo dianteiro do papel de suporte na ranhura da tampa frontal.
- (6) Feche a tampa frontal e a tampa superior.

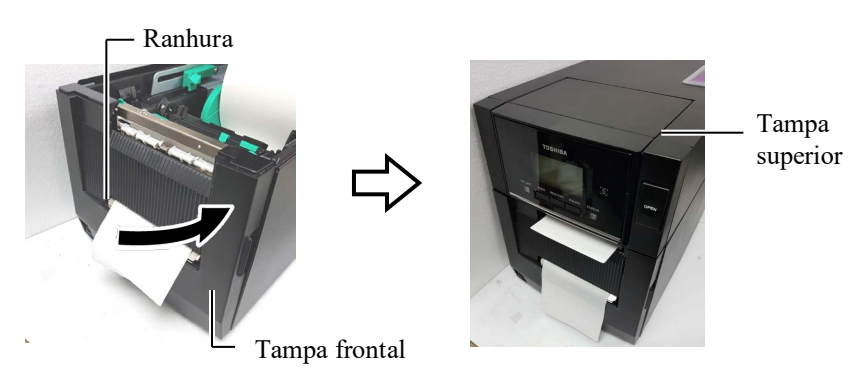

#### NOTA:

Certifique-se de que fecha completamente o Módulo dispensador. Se não o fizer, poderá originar o encravamento do papel.

#### AVISO!

O cortador é afiado, tenha cuidado para não ferir os dedos quando estiver a trabalhar com ele.

#### ATENÇÃO!

- Ao usar um rolo de etiquetas, certifique-se de que corta as aberturas. O corte da etiqueta irá originar a aderência da cola ao cortador, podendo desta forma afetar a qualidade do corte bem como reduzir o tempo de vida útil do mesmo.
- A utilização de papel de etiquetas com uma espessura superior à especificada pode afetar o tempo de vida útil do cortador.

#### NOTAS:

- Certifique-se de que coloca ambas as alavancas da posição da cabeça na mesma direção. Caso contrário, poderá originar uma impressão desfocada.
- Não deixe as alavancas da posição da cabeça posicionadas no meio. Ao fechar a tampa superior, elas bloqueiam o eixo de posicionamento da cabeça de impressão e a tampa superior não pode ser fechada.

Eixo de posicionamento da cabeça de impressão

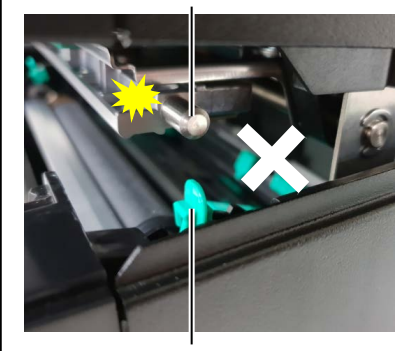

Alavanca de posição da cabeça

#### (Modo de corte (opção)

Quando o Módulo Cortador opcional está instalado, o papel é cortado automaticamente.

Introduza a extremidade de orientação do papel na saída do papel do módulo cortador.

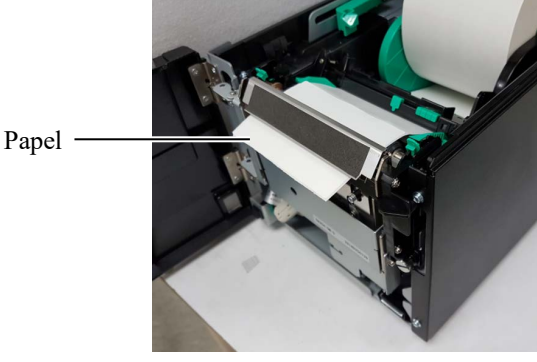

**13.** Altere a pressão da cabeça de impressão de acordo com a espessura do papel a usar usando a alavanca da posição da cabeça.

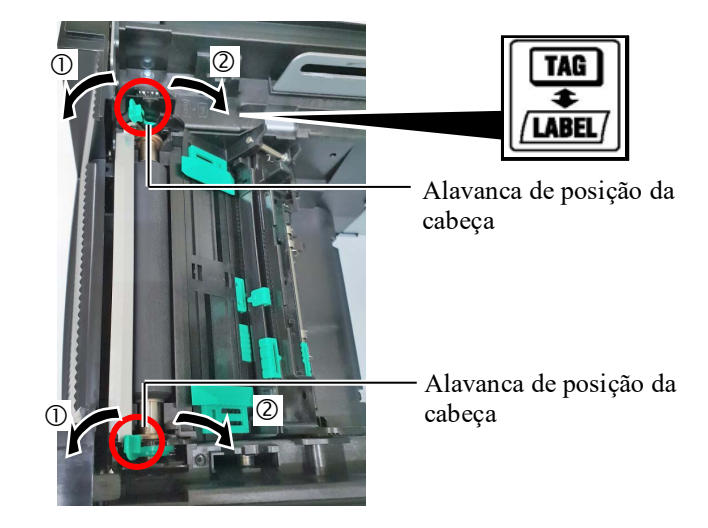

|        | Tipo ou espessura do papel                                                 | Alavanca de<br>posição da cabeça  |  |
|--------|----------------------------------------------------------------------------|-----------------------------------|--|
| Û      | Etiqueta ou papel fino                                                     | Mova as alavancas                 |  |
| LABEL/ | Se não for possível obter uma impressão<br>limpa, altere a posição para ②. | para a frente da<br>impressora.   |  |
| 2      | Papel de etiquetas ou papel grosso                                         | Mova as alavancas<br>para a parte |  |
| TAG    | Se não for possível obter uma impressão                                    | posterior da                      |  |
|        | limpa, altere a posição para ①.                                            | impressora.                       |  |

**14.** Se o papel carregado for um papel térmica direto (com uma superfície tratada quimicamente), o procedimento de carregamento do papel está agora completo. Feche a tampa superior.

Se o papel de um tipo normal, também é necessário colocar uma fita. Consulte a **Secção 2.4 Colocar a fita**.

#### 2.4 Colocar a fita

#### 🗥 AVISO!

- Não toque em nenhuma peça móvel. Para reduzir o risco de prender os seus dedos, joias, roupas, etc. nas peças móveis, certifique-se de que coloca a fita apenas depois de a impressora parar completamente.
- A cabeça de impressão fica quente imediatamente após a impressão. Deixe-a arrefecer antes de colocar a fita.
- Para evitar ferimentos, tenha cuidado para não ficar com os dedos presos ao abrir ou fechar a cobertura.

#### ATENÇÃO!

Quando abrir a tampa superior, tenha o cuidado de não tocar no elemento da cabeça de impressão. Caso contrário, poderá provocar falhas nos pontos devido à eletricidade estática ou outros problemas ao nível da qualidade de impressão.

#### NOTA:

Ao substituir a fita, deixe a impressora ligada. Em seguida, pressione a tecla **[RESTART]** (REINICIAR) para reiniciar uma operação. Há dois tipos de papel disponíveis para impressão: papel de transferência térmica (papel normal) e papel térmicos direto (com uma superfície quimicamente tratada). Não INSTALE fita de impressão quando estiver a usar papel térmico direto.

**1.** Pressione o botão para libertar a tampa superior e abra suavemente a tampa superior até estar totalmente aberta apoiando-a com a mão.

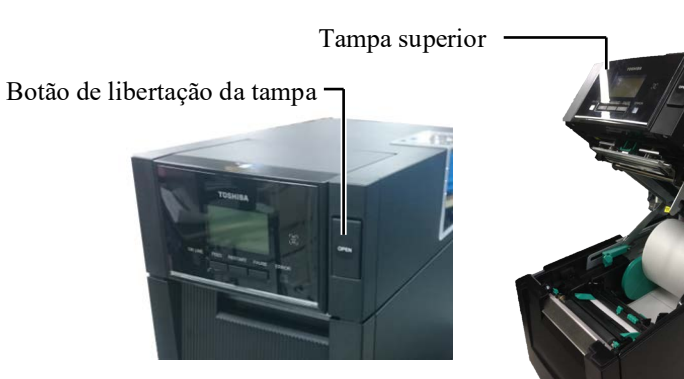

**2.** Coloque o núcleo do rolo de fornecimento de fita nos suportes de fita (lado de fornecimento), alinhando o entalhe do núcleo da fita com a saliência do batente da fita.

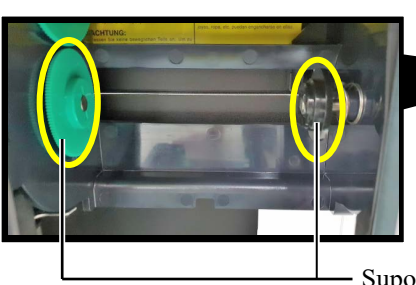

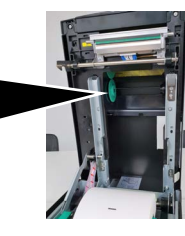

Suporte da fita (lado de fornecimento)

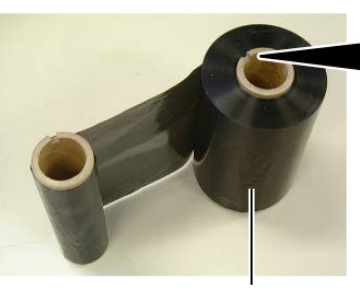

Rolo de fornecimento de fita

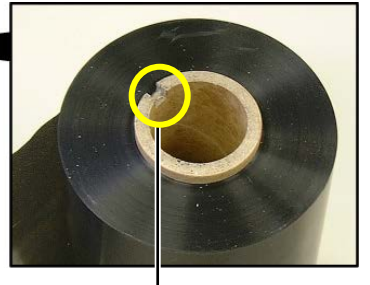

- Entalhe

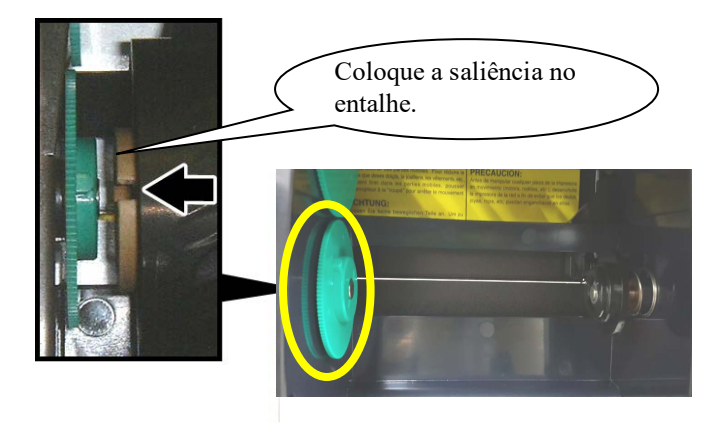

# 2.4 Colocar a fita (cont.)

**3.** Abra a Tampa Superior.

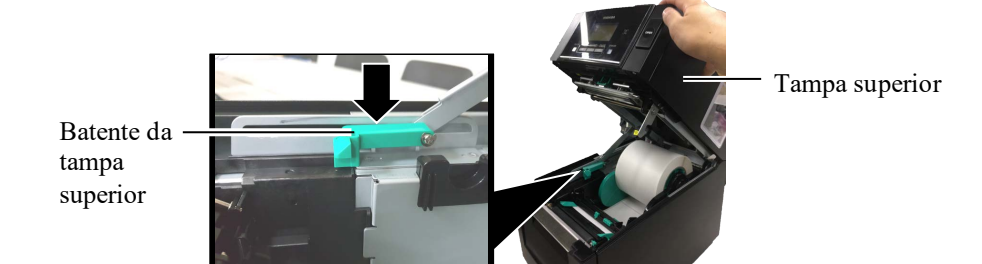

**4.** Abra a tampa da fita.

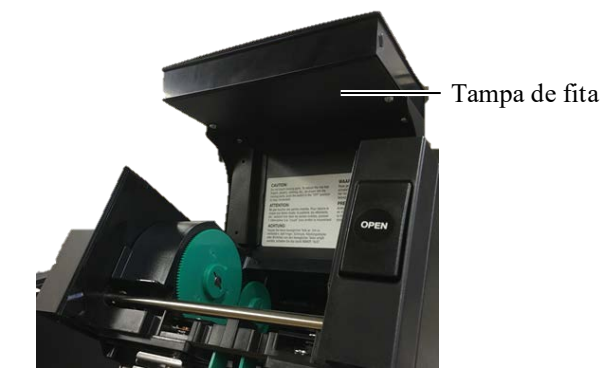

**5.** Coloque o núcleo de recolha da fita no suporte da fita (lado de recolha), alinhando o entalhe do núcleo da fita com a saliência do batente da fita.

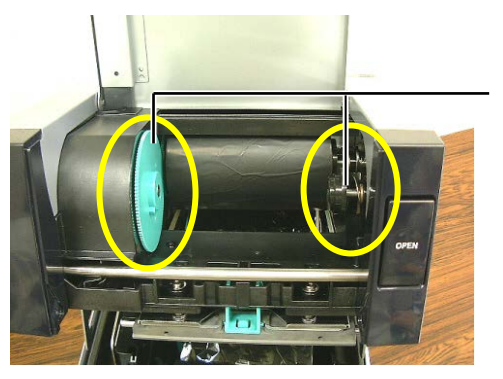

Suporte da fita (lado de recolha para cima)

#### NOTAS:

- Assegure que a fita não tem rugas depois de colocada. Ao imprimir com qualquer pequena ruga na fita pode ocasionar impressão defeituosa.
- 2. Quando o fim da fita é detetado, aparece a mensagem "RIBBON ERROR" (Erro da fita) no visor e LED DE ERRO ilumina-se.
- 3. Ao eliminar as fitas, siga as regras locais.

**6.** Rode o núcleo de recolha da fita na direção indicada pela seta para remover qualquer folga.

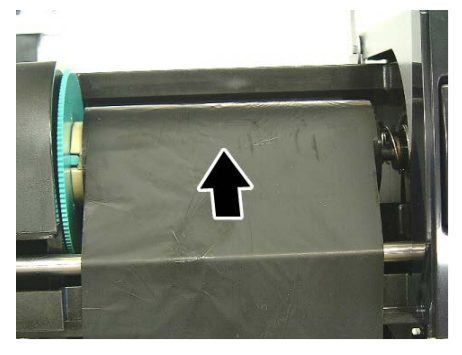

# 2.4 Colocar a fita (cont.)

#### AVISO!

Certifique-se de que fecha a tampa da fita antes de fechar a tampa superior. É perigoso fechar a tampa superior com a tampa da fita aberta, visto que a tampa da fita fecha com violência. 7. Feche a tampa da fita até ouvir um estalido.

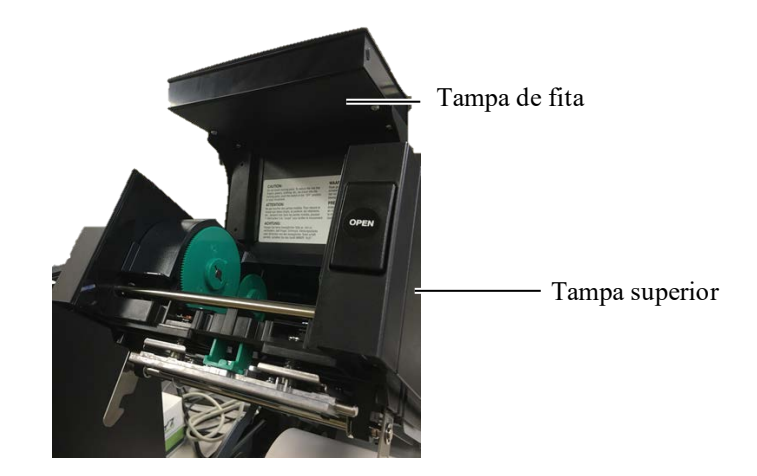

8. Feche suavemente a tampa superior até ouvir um estalido.

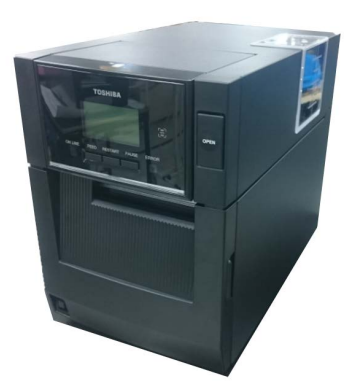

#### 2.5 Ligar a impressora ao seu computador anfitrião

Os seguintes pontos indicam como deverá ligar o computador anfitrião à impressora e mostram também como fazer ligações por cabo a outros dispositivos. Dependendo da configuração do sistema que usar para imprimir as etiquetas, existem 6 formas de ligar a impressora ao computador anfitrião. Estas são:

- Ligação com cabo paralelo entre a porta paralela da impressora e a porta paralela do computador (LPT). <Opção>
- Uma ligação Ethernet usando a placa LAN padrão.
- Ligação USB utilizando a porta USB da impressora e a porta USB do computador (em conformidade com USB 2.0 de alta velocidade)
- Ligação com cabo série entre o conetor série RS-232C opcional da impressora e uma das portas COM do computador anfitrião.
   <Opção>
- Rede sem fios utilizando uma placa de rede sem fios. <Opção>
- Ligue-se à impressora através da interface Bluetooth padrão

Para mais detalhes sobre cada interface, consulte o ANEXO 1.

Depois de ligar os cabos de interface necessários, defina um ambiente operacional da impressora.

A figura abaixo ilustra todos os conetores disponíveis na versão atual da impressora.

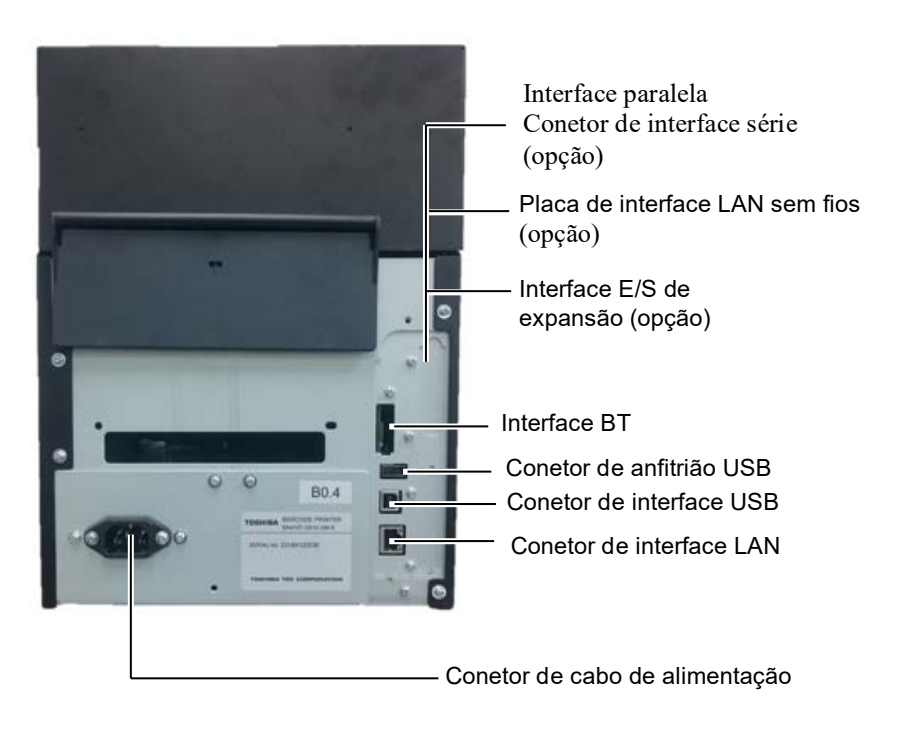

#### 2.6 Ligar a impressora

#### ATENÇÃO!

Utilize o interruptor de alimentação para ligar/desligar a impressora (On/Off). A ligação ou remoção do cabo de alimentação para ligar/desligar a impressora representa o risco de incêndio, choque eléctrico ou ocorrência de danos na impressora.

#### NOTAS:

- 1. Se for apresentada uma mensagem diferente de ONLINE no visor ou se o LED DE ERRO (Laranja) se acender, consulte a Secção 4.1, Mensagens de erro.
- Para DESLIGAR a impressora, pressione o interruptor de alimentação durante aproximadamente 3 segundos.

Quando a impressora é ligada a um computador é recomendável ligar a impressora (ON) antes de ligar o computador e desligar o computador (OFF) antes de desligar a impressora.

1. Pressione o Interruptor de energia como se ilustra na imagem abaixo para ligar a impressora. Note que ( ) no lado do interruptor é a posição de ligada (ON).

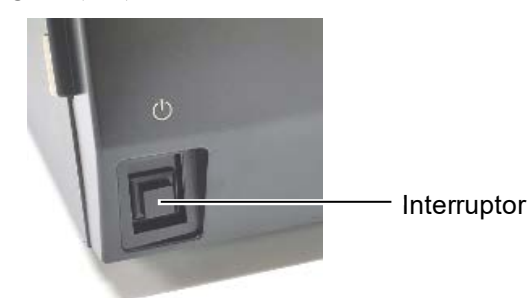

**2.** Verifique se a mensagem ONLINE aparece no visor de mensagens LCD e se o LED ONLINE (Azul) está aceso.

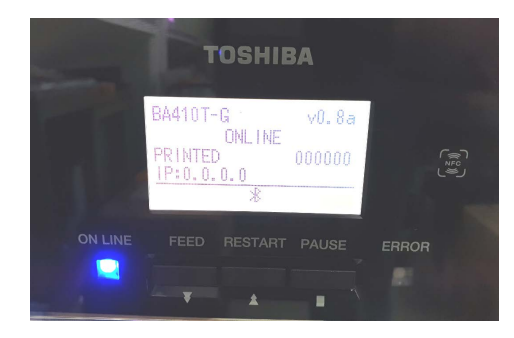

## 3. MANUTENÇÃO

#### **AVISO!**

- Assegure-se que desliga o cabo de alimentação antes de efetuar a manutenção. Caso não o faça poderá sofrer um choque eléctrico.
- 2. Para evitar ferimentos, tenha cuidado para não ficar com os dedos presos ao abrir ou fechar a cobertura e o bloqueio da cabeça de impressão.
- A cabeça de impressão fica quente imediatamente após a impressão. Permita que arrefeça antes de fazer a manutenção.
- Não deite água diretamente em cima da impressora.

#### 3.1 Limpeza

3.1.1 Cabeça de impressão/Rolo de arrasto/Sensores

#### ATENÇÃO!

- Não use qualquer solvente volátil, incluindo diluente e benzina, uma vez que poderá provocar descoloração na cobertura, falhas ou avarias na impressora.
- Não toque nos elementos da cabeça de impressão com mãos, a estática pode danificá-la.
- Certifique-se de que usa um limpador de cabeça de impressão. Caso contrário, pode encurtar a vida da cabeça de impressão.

#### NOTA:

Está disponível um limpador de cabeça de impressão (P/N.º 24089500013) no seu representante autorizado de manutenção Toshiba Tec. Este capítulo descreve como executar manutenção regular. Para assegurar um funcionamento contínuo e de alta qualidade da impressora, consulte a tabela abaixo e execute uma rotina de manutenção regular.

| Ciclo de limpeza                   | Frequência    |
|------------------------------------|---------------|
| Alto rendimento                    | Todos os dias |
| Cada rolo de fita ou rolo de papel | Uma vez       |

Para manter um bom funcionamento e qualidade de impressão, limpe a impressora regularmente ou sempre que a fita e o papel sejam substituídos.

- 1. Desligue a alimentação e retire o cabo da impressora.
- **2.** Pressione o botão de liberação da tampa superior e abra suavemente a tampa superior até estar totalmente aberta.
- 3. Retire a fita e o papel da impressora.
- **4.** Limpe o elemento da cabeça de impressão com o limpador fornecido ou com um pano suave ligeiramente humedecido com álcool etílico.

Caneta de limpeza da cabeça de impressão

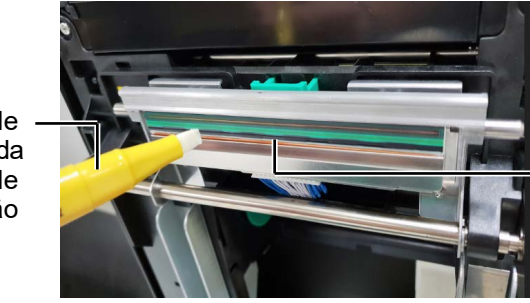

Elemento da cabeça de impressão

- 3.1.1 Cabeça de impressão/Rolo de arrasto/Sensores (cont.)
- **5.** Limpe o rolo de arrasto e o rolo amortecedor com um pano macio ligeiramente humedecido com álcool etílico. Remova todo o pó ou substâncias estranhas da parte interior da impressora.
- **6.** Limpe o sensor de abertura de alimentação e o sensor de marca negra com um pano suave e seco.
- 7. Limpe o caminho do papel.

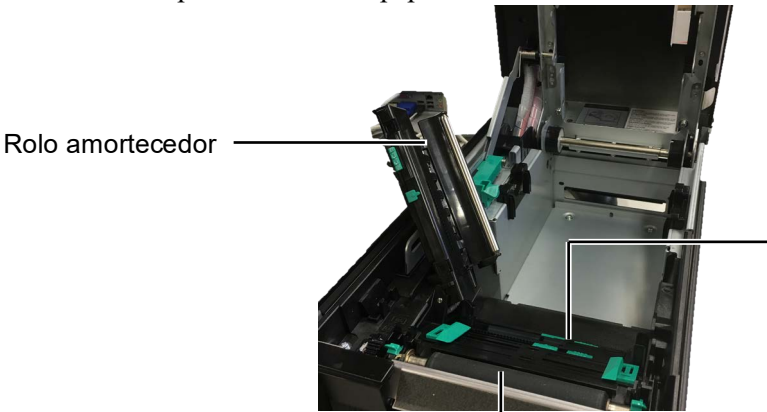

Sensor de abertura de alimentação/ Sensor de marca negra

Rolo de arrasto

#### 3.1.2 Tampas e painéis

#### **ATENÇÃO**!

- 1. Não deite água diretamente em cima da impressora.
- 2. NÃO UTILIZE dissolventes incluído aguarrás e benzina na cobertura ou painéis.
- 3. NÃO UTILIZE produtos de limpeza ou detergentes diretamente nas coberturas ou painéis.
- NÃO limpe a cobertura, painéis ou a janela dos consumíveis com álcool podem descolorar perder a forma ou estragos estruturais.

Limpe as tampas e painéis com um pano suave seco ou ligeiramente humedecido com detergente diluído.

![](_page_24_Picture_16.jpeg)

#### 3.1.3 Módulo cortador opcional

#### NOTA:

Para abrir e fechar a Tampa Frontal, abra primeiro a Tampa Superior. Se for difícil abrir a Tampa Frontal, segure a pega da tampa na parte inferior.

- **1.** Abra a tampa frontal. (\*Nota)
- 2. Desaperte o parafuso de fixação do módulo cortador para o abrir.
- **3.** Remova o papel encravado, caso exista.

![](_page_25_Figure_8.jpeg)

**4.** Limpe o interior da lâmina do cortador com um cotonete humedecido com álcool etílico. A lâmina de corte move-se para cima e para baixo quando o eixo do motor do cortador é rodado manualmente.

#### **AVISO**!

Tenha cuidado para não se ferir na lâmina afiada do cortador durante a limpeza. Dentro do cortador

![](_page_25_Picture_13.jpeg)

Eixo do motor do cortador -

**5.** Da mesma forma, limpe a parte exterior da lâmina do cortador.

![](_page_25_Picture_16.jpeg)

· Fora do cortador

#### 3.1.4 Módulo dispensador opcional

#### NOTA:

Para abrir e fechar a Tampa Frontal, abra primeiro a Tampa Superior. Se for difícil abrir a Tampa Frontal, segure a pega da tampa na parte inferior. **1.** Abra a tampa frontal segurando o lado direito. (\*Nota)

![](_page_26_Picture_6.jpeg)

**2.** Pressione a barra de libertação para abrir o módulo dispensador.

![](_page_26_Figure_8.jpeg)

Módulo dispensador

- **3.** Remova o papel encravado ou o papel de suporte, caso existam
- **4.** Limpe os rolos de alimentação de papel de suporte, o rolo guia e o rolo dispensador com um pano macio levemente humedecido com álcool etílico.

Rolo guia

Rolo dispensador

![](_page_26_Picture_14.jpeg)

Rolo de tração do papel de suporte

# 4. SOLUÇÃO DE ERROS

Este capítulo enumera as mensagens de erro e as possíveis causas, assim como as suas soluções.

**AVISO!** 

Se o seu problema não se encontrar entre os expostos neste capítulo, não tente reparar a impressora. Desligue a impressora, retire a ficha da tomada e contacte com o seu distribuidor autorizado Toshiba Tec para solicitar assistência técnica.

#### 4.1 Mensagens de erro

#### NOTAS:

- 1. Se um erro não for eliminado ao premir a tecla **[RESTART] (REINICIAR)**, desligue a impressora e volte a ligá-la.
- 2. Depois de desligar a impressora, todos os dados de impressão serão limpos.

| Mensagens de erro                                                            | Problemas/Causas                                                                                                    | Soluções                                                                                                    |  |
|------------------------------------------------------------------------------|----------------------------------------------------------------------------------------------------|----------------------------------------------------------------------------------------------------|--|
| HEAD OPEN (CABEÇA<br>ABERTA)                                                 | A tampa superior está aberta no modo online.                                                                                            | Feche a tampa superior.                                                                                                    |  |
| HEAD OPEN (CABEÇA<br>ABERTA)                                                 | Foi feita uma tentativa de imprimir ou avançar o papel com a tampa superior aberta.                                                     | Feche a tampa superior. Em seguida prima a tecla<br>[RESTART] (REINICIAR).                                                                                                    |  |
| COVER OPEN (TAMPA<br>ABERTA)                                                 | Foi feita uma tentativa de imprimir ou avançar o papel com a tampa frontal aberta.                                                      | Feche a tampa frontal e, em seguida, pressione a tecla <b>[RESTART] (REINICIAR)</b> .                                                                                                    |  |
| COMMS ERROR (ERRO<br>DE COMUNICAÇÃO)                                         | Ocorreu um erro de comunicação.                                                                                                    | Assegure-se de que o cabo da interface está<br>corretamente ligado à impressora e ao computador e<br>que o computador está ligado.                                                                                                    |  |
| PAPER JAM (PAPEL<br>ENCRAVADO)                                               | <ol> <li>O papel está encravado no caminho do papel.</li> <li>O papel não está colocado corretamente.</li> </ol>                        | <ol> <li>Remova o consumível encravado e, em seguida,<br/>limpe o Rolo de arrasto. Recarregue o papel<br/>corretamente. Por fim, prima a tecla<br/>[RESTART] (REINICIAR).</li> </ol>                                                                                                    |  |
|                                                                              | <ol> <li>Selecionou o sensor de papel errado para o<br/>papel a usar.</li> </ol>                                                        | <ol> <li>Desligue a impressora e volte a ligar. Em<br/>seguida, selecione o sensor de papel para o tipo<br/>de papel que está a usar. Por fim, reenvie um<br/>trabalho de impressão.</li> </ol>                                                                                                    |  |
| 3. O sensor de marca negra não está corretamente alinhado com a marca negra. |                                                                                                    | <ul> <li>3. Ajuste a posição do sensor. Em seguida prima a tecla [RESTART] (REINICIAR).</li> <li>⇒ Secção 2.3.</li> </ul>                                                                                                    |  |
|                                                                              | <ol> <li>Tamanho do papel instalado é diferente do<br/>programado.</li> </ol>                                                           | 4. Substitua o papel carregado pelo que<br>corresponder ao tamanho programado e depois<br>prima a tecla [RESTART] (REINICIAR) ou<br>então desligue a impressora e volte a ligá-la e<br>selecione um tamanho programado que<br>corresponda ao papel carregado. Por fim,<br>reenvie a trabalho de impressão. |  |
|                                                                              | <ol> <li>O sensor superior e o sensor inferior estão<br/>desalinhados.</li> </ol>                                                       | <ul> <li>5. Alinhe o sensor superior com o sensor inferior.</li> <li>⇒ Secção 2.3.</li> </ul>                                                                                                    |  |
|                                                                              | <ol> <li>O sensor de abertura de alimentação não<br/>consegue distinguir uma área de impressão de<br/>uma falha de etiqueta.</li> </ol> | 6. Para mais detalhes, entre em contacto com o seu representante do serviço.                                                                                                    |  |

## 4.1 Mensagens de erro (Cont.)

| Mensagens de erro              | Problemas/Causa                                                                                                    | Soluções                                                                                                    |
|--------------------------------|----------------------------------------------------------------------------------------------------|----------------------------------------------------------------------------------------------------|
| CUTTER ERROR (ERRO             | O papel está encravado no cortador.                                                                                                    | Retire o papel encravado e Em seguida prima a                                                                                                |
| DE CORTADOR)                   |                                                                                                    | tecla [RESTART] (REINICIAR). Se isto não                                                                                                    |
| (Quando está instalado um      |                                                                                                    | resolve o problema, desligue a impressora, contacte                                                                                          |
| módulo de corte opcional).     |                                                                                                    | o seu representante autorizado Toshiba Tec.                                                                                                  |
| NO PAPER (SEM PAPEL)           | 1. O consumível acabou.                                                                                                    | <ol> <li>Carregue o novo consumível. Em seguida prima<br/>a tecla [RESTART] (REINICIAR).</li> <li>⇒ Secção 2.3.</li> </ol>                   |
|                                | 2. O papel não foi carregado corretamente.                                                                                                    | <ol> <li>Recarregue o papel corretamente. Em seguida<br/>prima a tecla [RESTART] (REINICIAR).</li> <li>⇒ Secção 2.3.</li> </ol>              |
|                                | 3. O papel está solto.                                                                                                    | 3. Remova qualquer folga do papel.                                                                                                    |
| <b>RIBBON ERROR (ERRO</b>      | 1. A fita não está corretamente colocada ou não                                                                                                    | 1. Retire a fita e verifique o estado da mesma.                                                                                              |
| DE FITA)                       | desliza bem.                                                                                                    | Substitua se necessário. Se o problema não ficar<br>resolvido, desligue a impressora, e chame o seu<br>representante autorizado Toshiba Tec. |
|                                | 2. Fita mal colocada ou sem fita.                                                                                                    | <ul> <li>2. A fita acabou. Em seguida prima a tecla</li> <li>[RESTART] (REINICIAR).</li> <li>⇒ Secção 2.4.</li> </ul>                        |
| EXCESS HEAD TEMP               | A Cabeça de Impressão aqueceu demais.                                                                                                    | Desligue a impressora e deixe-a arrefecer (durante                                                                                           |
| (EXCESSO TEMP.                 |                                                                                                    | cerca de 3 minutos). Se este procedimento não                                                                                                |
| CABEÇA)                        |                                                                                                    | resolver o problema, contacte o seu representante                                                                                            |
|                                |                                                                                                    | autorizado da Toshiba Tec.                                                                                                    |
| HEAD ERROR (ERRO DE<br>CABEÇA) | Há um problema com a Cabeça de Impressão.                                                                                                    | A cabeça de impressão deve ser substituída.<br>Contacte um representante de serviço técnico                                                  |
|                                |                                                                                                    | autorizado da Toshiba Tec.                                                                                                    |
| DE SISTEMA)                    | <ol> <li>A impressora esta a ser utilizada num local<br/>onde está sujeita a ruído. Existem cabos de<br/>alimentação ou outros dispositivos elétricos<br/>perto da impressora ou do cabo de interface.</li> </ol> | <ol> <li>Afaste a impressora e os cabos de interface dos<br/>locais de ruído.</li> </ol>                                                     |
|                                | <ol> <li>O cabo de alimentação da impressora não está<br/>ligado.</li> </ol>                                                                                                    | 2. Ligue o cabo de alimentação.                                                                                                    |
|                                | <ol> <li>A impressora partilha a mesma fonte de<br/>alimentação com outras aplicações elétricas.</li> </ol>                                                                                                    | <ol> <li>Providencie uma fonte de alimentação exclusiva<br/>para a impressora.</li> </ol>                                                    |
|                                | 4. Uma aplicação de software utilizada no seu PC tem um erro de funcionamento                                                                                                    | <ol> <li>Confirme que o seu PC está a funcionar<br/>devidamente.</li> </ol>                                                                  |
| FLASH WRITE ERR.               | Ocorreu um erro ao escrever para a memória                                                                                                    | Desligue a impressora e depois volte a ligá-la.                                                                                              |
| (ERRO DE ESCRITA               | ROM Flash.                                                                                                    |                                                                                                    |
| FLASH)                         |                                                                                                    |                                                                                                    |
| FORMAT ERROR (ERRO             | Ocorreu um erro ao formatar a memória ROM                                                                                                    | Desligue a impressora e depois volte a ligá-la.                                                                                              |
| DE FORMATO)                    | Flash.                                                                                                    |                                                                                                    |
| MEMORY FULL                    | A gravação falhou devido a uma capacidade                                                                                                    | Desligue a impressora e depois volte a ligá-la.                                                                                              |
| (MEMORIA CHEIA)                | insuficiente da memória ROM Flash.                                                                                                    |                                                                                                    |
| RFID WRITE ERROR               | A impressora não conseguiu escrever dados numa                                                                                                    | Prima a tecla [RESTART] (REINICIAR) .                                                                                                    |
| (ERRO ESCRITA RFID)            | etiqueta de RFID depois de ter tentado novamente                                                                                                    |                                                                                                    |
|                                | o número de vezes especificado.                                                                                                    |                                                                                                    |

| Mensagens de erro                       | Problemas/Causa                                                                                                    | Soluções                                                                                                    |
|-----------------------------------------|----------------------------------------------------------------------------------------------------|----------------------------------------------------------------------------------------------------|
| RFID ERROR (ERRO EM<br>RFID)            | A impressora não consegue comunicar com o<br>Módulo de RFID.                                                                                    | Desligue a impressora e depois volte a ligá-la.                                                                                                    |
| SYNTAX ERROR (ERRO<br>DE SINTAXE)       | Quando a impressora está em modo de Download<br>para atualizar o firmware, recebeu um comando<br>incorreto, por exemplo, um comando de emissão. | Desligue a impressora e depois volte a ligá-la.                                                                                                    |
| POWER FAILURE (FALHA<br>DE ALIMENTAÇÃO) | Ocorreu uma falha momentânea de energia.                                                                                                    | Verifique a fonte de alimentação que transmite<br>energia à impressora. Se os limites não forem os<br>corretos, ou se a impressora partilhar a mesma<br>tomada com outros aparelhos elétricos de alto<br>consumo, troque de tomada de corrente.                                                                                                    |
| LOW BATTERY (BATERIA<br>FRACA)          | A tensão da bateria do relógio em tempo real é de<br>1,9V ou menos.                                                                             | Mantenha pressionada a tecla <b>[RESTART]</b><br>( <b>REINICIAR)</b> até que a mensagem "<1> RESET"<br>(REPOR <1>) seja exibida. Se quiser continuar a<br>usar a mesma bateria mesmo após o erro "LOW<br>BATTERY" (BATERIA FRACA), defina a função<br>de verificação de bateria fraca para OFF<br>(DESLIGADO) e defina a data e a hora em tempo<br>real. Enquanto a alimentação estiver ligada, o<br>relógio em tempo real funcionará.<br>No entanto, assim que a alimentação for desligada, a<br>data e a hora serão repostas.<br>Contacte um representante de serviço técnico<br>autorizado da Toshiba Tec para substituir a bateria. |
| Outras mensagens de erro                | Um problema de hardware ou de software pode ter ocorrido.                                                                                       | Desligue a impressora e volte a ligar. Se isto não<br>resolver o problema, desligue a impressora<br>novamente e contacte o seu representante autorizado<br>Toshiba Tec.                                                                                                    |

### 4.1 Mensagens de erro (cont.)

## 4.2 Possíveis problemas

Esta secção descreve problemas que podem acontecer quando trabalha com a impressora as suas causas e soluções.

| Possíveis Problemas                                                        | Causas                                                                                                    | Soluções                                                                                                    |
|----------------------------------------------------------------------------|----------------------------------------------------------------------------------------------------|----------------------------------------------------------------------------------------------------|
| A impressora não liga.                                                     | 1. O cabo de alimentação não está ligado.                                                                                       | 1. Ligue o cabo de alimentação.                                                                                                    |
|                                                                            | 2. A tomada de corrente elétrica CA não está a funcionar corretamente.                                                          | <ol> <li>Teste com um cabo de alimentação de<br/>outro aparelho elétrico.</li> </ol>                                                                                        |
|                                                                            | 3. O fusível queimou ou interruptor desligado.                                                                                  | 3. Verifique o fusível ou o disjuntor.                                                                                                    |
| O papel não foi<br>avançado.                                               | 1. O papel não foi carregado corretamente.                                                                                      | <ol> <li>Carregue o papel corretamente.</li> <li>⇒ Secção 2.3.</li> </ol>                                                                                                   |
|                                                                            | 2. A impressora está em erro.                                                                                                   | 2. Resolva o erro indicado no visor.                                                                                                    |
| Pressionar a tecla<br>[FEED]<br>(ALIMENTAR)no<br>estado inicial resulta em | Foi tentado um avanço de papel ou uma<br>impressão não nas seguintes condições<br>padrão.<br>Tipo Sensor: Sensor de abertura de | Altere a condição de impressão utilizando o<br>driver de impressão ou um comando de<br>impressão de maneira a que corresponda às<br>suas condições de impressão. Em seguida |
| erro.                                                                      | alimentação<br>Método de Impressão: Transferência<br>Térmica                                                                    | elimine o estado de erro premindo a tecla<br>[RESTART] (REINICIAR).                                                                                                    |
|                                                                            | Espaço entre etiquetas 76.2 mm                                                                                                  |                                                                                                    |

#### 4.2 Possíveis problemas (cont.)

Esta secção descreve problemas que podem acontecer quando trabalha com a impressora as suas causas e soluções.

| Possíveis Problemas   | Causas                                     | Soluções                                     |  |
|-----------------------|--------------------------------------------|----------------------------------------------|--|
| Nada está impresso.   | 1. O papel não foi carregado corretamente. | 1. Carregue o papel corretamente.            |  |
|                       |                                            | ⇒ Secção 2.3.                                |  |
|                       | 2. A fita não está corretamente carregada. | 2. Carregue-a corretamente.                  |  |
|                       |                                            | ⇒ Secção 2.4.                                |  |
|                       | 3. A fita e o papel não são compatíveis.   | 3. Selecione uma fita apropriada para o tipo |  |
|                       |                                            | de papel que está a usar.                    |  |
| A imagem impressa não | 1. A fita e o papel não são compatíveis.   | 1. Selecione uma fita apropriada para o tipo |  |
| está nítida.          |                                            | de consumível que está a usar.               |  |
|                       | 2. A Cabeça de Impressão não está limpa.   | 2. Limpe os elementos da cabeça de           |  |
|                       |                                            | impressão com o limpador fornecido ou        |  |
|                       |                                            | com um pano suave ligeiramente               |  |
|                       |                                            | humedecido em álcool.                        |  |
| O módulo cortador     | 1. O módulo cortador não está devidamente  | 1. Feche corretamente o Módulo cortador.     |  |
| opcional não corta.   | fechado.                                   |                                              |  |
|                       | 2. O papel está encravado no Cortador.     | 2. Remova o papel encravado.                 |  |
|                       | 3. A lâmina de cortador está suja.         | 3. Limpe a lâmina de cortador.               |  |

# 4.3 Remover papel encravado

ATENÇÃO!

Não use qualquer ferramenta que possa danificar a Cabeça de Impressão.

NOTA:

Se ocorrerem encravamentos frequentes no cortador, contacte um representante autorizado da Toshiba Tec. Esta secção descreve em pormenor o procedimento de remoção de papel encravado.

- 1. Desligue a alimentação da impressora e o respetivo cabo de alimentação.
- **2.** Pressione o botão para libertar a tampa superior e abra suavemente a tampa superior até estar totalmente aberta apoiando-a com a mão.
- **3.** Pressione a alavanca do sensor superior no interior e abra o conjunto do sensor superior.
- 4. Retire a fita e o papel da impressora.

Conjunto do sensor — \_\_\_\_\_

![](_page_30_Picture_16.jpeg)

- **5.** Remova o papel encravado da impressora. NÃO UTILIZE elementos cortantes ou ferramentas que possam danificar a impressora.
- **6.** Limpe a Cabeça de Impressão e o Rolo de arrasto e, em seguida, elimine qualquer resto de pó ou substâncias estranhas.
- 7. Consumíveis encravados no módulo cortador podem ser provocados por restos de cola das etiquetas no módulo cortador. Não use consumíveis não recomendados para uso com o cortador.

# 5. ESPECIFICAÇÕES DA IMPRESSORA

Esta secção descreve as especificações da impressora.

| Item                                       | Modelo                         | BA410T-GS12-QM-S BA410T-TS12-QM-S                                    |                          |  |
|--------------------------------------------|--------------------------------|----------------------------------------------------------------------|--------------------------|--|
| Dimensão (L × P × A                        | )                              | 238 mm × 401,7 mm × 331,5 mm (9,4" × 15,8" × 13,1")                  |                          |  |
| Peso                                       |                                | 15 kg ((papel e fita não incluídos).                                 |                          |  |
| Intervalo de                               | Direto térmico                 | 0°C a 40°C (32°F a 104°F)                                            |                          |  |
| funcionamento                              | Transferência Térmica          | 5°C a 40°C (41°F a 104°F)                                            |                          |  |
| Humidade relativa                          |                                | 25% a 85% HR (sem condensação)                                       |                          |  |
| Fonte de alimentação                       |                                | Fonte de alimentação universal CA100                                 | V a 240V, 50/60Hz±10%    |  |
| Tensão de entrada                          |                                | AC100 a 240V, 50/60Hz ±10%                                           |                          |  |
| Consumo de energia                         | Num trabalho de<br>impressão*1 | 2,1A (100V) a 1,1A (240V), classificação 155W                        |                          |  |
| Durante o modo de espera                   |                                | 0,19A (100V) a 0,15A (240V), 13W (100V) a 22W (240V)                 |                          |  |
| Resolução                                  |                                | 8 pontos/mm (203 dpi)                                                | 11,8 pontos/mm (300 dpi) |  |
| Método de impressão                        |                                | Transferência térmica ou direta térmica                              | 1                        |  |
| Velocidade impressão                       | )                              | 50,8 mm/seg. (2 polegadas/seg.)*2 203,2 mm/seg (8 polegadas/segundo) |                          |  |
|                                            |                                | 101,6 mm/seg (4 polegadas/segundo)                                   |                          |  |
|                                            |                                | 152,4 mm/seg (6 polegadas/segundo)                                   |                          |  |
| Largura disponível do Direto térmico papel |                                | 25,0 mm a 118,0 mm (1 polegada a 4,6 polegadas)                      |                          |  |
| (incluindo papel de suporte)               | Transferência<br>Térmica       | 25,0 mm a 114,0 mm (1 polegada a 4,5 polegadas)                      |                          |  |
| Largura máxima de impressão efetiva        |                                | 104,0 mm (4,1 polegadas)                                             | 105,7 mm (4,2 polegadas) |  |
| Modo de impressão                          |                                | Contínuo, Dispensador (opção) e Corte (opção)                        |                          |  |
| Visor LCD de mensa                         | gens                           | Tipo de gráfico 128 x 64 pontos                                      |                          |  |

\*1: Enquanto 30% das linhas oblíquas são impressas no formato especificado.

\*<sup>2</sup>: Se você selecionar 2"/seg no modo de transferência de calor, ele será impresso em 3" /seg.

| Modelo                                 | BA410T-GS12-QM                                                                                                    | BA410T-TS12-QM                                                                                    |  |
|----------------------------------------|----------------------------------------------------------------------------------------------------|---------------------------------------------------------------------------------------------------|--|
| Tipos de códigos de barras disponíveis | JAN8, JAN13, EAN8, EAN8+2 dígitos, EAN8+5 dígitos,<br>EAN13, EAN13+2 dígitos, EAN13+5 dígitos, UPC-E, UPC-E+2 dígitos,<br>UPC-E+5 dígitos, UPC-A, UPC-A+2 dígitos, UPC-A+5 dígitos, MSI, ITF,<br>NW-7, CODE39, CODE93, CODE128, EAN128, Industrial 2 to 5, Código<br>de barras de cliente, POSTNET, KIX CODE, RM4SCC (ROYAL MAIL<br>4STATE CUSTOMER CODE), GS1 DataBar, MATRIZ 2 de 5 para NEC, |                                                                                                   |  |
| Códigos de barras compostos.           | Data Matrix, PDF417, Código QR, C<br>CP, Código QR de segurança, Aztec,                                                                                                    | Código Maxi, Micro PDF417, Código<br>, GS1 Data Matrix                                            |  |
| Fontes de letra internas               | Times Roman (6 tamanhos), Helvetica (6 tamanhos), Presentation (1<br>tamanho), Letter Gothic (1 tamanho), Prestige Elite (2 tamanhos), Courier (2<br>tamanhos), OCR (2 tipos), Gothic (1 tamanho), Outline font (4 tipos), Price<br>font (3 tipos)                                                                                                    |                                                                                                   |  |
| Rotações                               | 0°, 90°, 180°, 270°                                                                                                    |                                                                                                   |  |
| Ligação padrão                         | Interface USB (V2.0 de alta velocida<br>Interface LAN (10/100BASE)<br>Interface Bluetooth (2400MHz a 24<br>NFC(MIFARE (ISO/IEC 14443 Tipo<br>Interface de anfitrião USB                                                                                                    | ude)<br>8 <b>3,5 MHz</b> , CLASSE 2 (2,5mW))<br>o A))                                             |  |
| Equipamento opcional                   | Módulo cortador (BA204-QM-S)<br>Módulo dispensador (BA904-H-QM-<br>Placa de interface série (BA700-RS-<br>Placa LAN sem fios (BA700-WLAN<br>Placa de E/S de expansão (BA700-IC<br>Relógio em tempo real (BA700-RTC<br>Guia em ziguezague (BA904-FF-QM<br>Interface paralela (CEN) (BA700-CE<br>UHF RFID (BA704-RFID-U4-KR-S<br>RFID-U4-AU-S)                                                    | -S)<br>QM-S)<br>I-QM-S)<br>O-QM-S)<br>C-QM-S)<br>I-S)<br>EN-QM-S)<br>, BA704-RFID-U4-EU-S, BA704- |  |

#### NOTAS:

Data Matrix<sup>TM</sup> é uma marca registada da International Data Matrix Inc., U.S.
 PDF417<sup>TM</sup> é uma marca registada da Symbol Technologies Inc., US.

• QR Code é uma marca comercial da DENSO CORPORATION.

Maxi Code é uma marca comercial da United Parcel Service of America, Inc., nos EUA

## 6. ANEXO 1 INTERFACE

#### NOTA:

Para evitar radiação e interferências de ruído elétrico, os cabos de ligação têm que satisfazer as seguintes exigências:

- No caso de cabo de interface paralelo ou cabo de interface série, estar completamente protegidos do metal ou conetores metalizados.
- Serem o mais curto possível.
- Não estarem fixados conjuntamente com cabos de alimentação, elétricos.
- Não serem instalados com cabos elétricos nem perto de condutas elétricas.
- O cabo do interface paralelo a ser utilizado deve estar customizado para IEEE1284.

#### Interface USB (Standard)

| Padrão:                 | Em conformidade com V2.0 de alta velocidade |                                                             |                                               |       |       |  |
|-------------------------|---------------------------------------------|-------------------------------------------------------------|-----------------------------------------------|-------|-------|--|
| Tipo de transferência:  |                                             | Transfe                                                     | Transferência de controlo, transferência Bulk |       |       |  |
| Rácio de transferência: |                                             | 480M l                                                      | 480M bps                                      |       |       |  |
| Classe:                 |                                             | Classe                                                      | Classe de Impressora                          |       |       |  |
| Modo de Controlo:       |                                             | Estado com informações de espaço livre do buffer de receção |                                               |       |       |  |
| Numero de portas:       |                                             | 1                                                           | 1                                             |       |       |  |
| Alimentação:            |                                             | Auto A                                                      | Auto Alimentação                              |       |       |  |
| Conetor:                |                                             | Tipo A                                                      | e Tipo                                        | n.    |       |  |
| N.º de pinos            |                                             | _                                                           | _                                             | USB A | USB B |  |
|                         |                                             | Sinal                                                       |                                               |       |       |  |

| N.º de pinos | Sinal |       |     |
|--------------|-------|-------|-----|
| 1            | VCC   | 14321 | 1 2 |
| 2            | D-    |       |     |
| 3            | D+    |       |     |
| 4            | GND   | 1234  |     |
| •            | •     |       |     |

#### LAN (Standard)

Padrão: IEEE802.3 10BASE-T/100BASE-TX

Número de portas: 1

| 1                             |              |            |                              |
|-------------------------------|--------------|------------|------------------------------|
| Conetor: RJ-45                | LED          | Status LED | Status LAN                   |
| LED de estado: LED de ligação | Hiperligação | LIGADO     | Ligação 10 Mbps ou detetada  |
| LED de atividade              |              |            | ligação 100 Mbps.            |
|                               |              | DESLIGADO  | Nenhuma ligação detetada     |
|                               |              |            | * A comunicação não pode ser |
|                               |              |            | efetuada enquanto o LED de   |
|                               |              |            | ligação estiver apagado.     |
|                               | Atividade    | LIGADO     | Comunicação                  |
| (Laranja) 8                   |              | DESLIGADO  | Ralenti                      |
|                               |              |            |                              |

Cabo LAN:

10BASE-T: UTP categoria 3 ou categoria 5 100BASE-TX: UTP categoria 5 Commingente May, 100 m

Comprimento de cabo: Comprimento Max. 100 m

#### Bluetooth (Padrão)

| Nome do módulo:             | MBH7BTZ42                                                |
|-----------------------------|----------------------------------------------------------|
| Versão Bluetooth:           | V2.1 + EDR                                               |
| Frequência:                 | 2.4000 a 2.4835 GHz                                      |
| Transmissão máxima:         | Classe 2                                                 |
| Potência:                   | +4dBm (Exceto ganho de antena)                           |
| Sensibilidade de receção:   | -87 dBm                                                  |
| Velocidades de transmissão: | 1Mbps (Taxa básica)/2Mbps (EDR 2Mbps)/3Mbps (EDR 3Mbps)" |
| Distância de comunicação:   | 3 m/360 graus (Para especificação BA400)                 |
| Certificação (Módulo):      | TELEC/FCC/IC/EN                                          |
| Especificação da antena:    | Antena Monopolo                                          |
| Ganho máximo:               | -3.6dBi (2,4 GHz)                                        |
|                             |                                                          |

#### NFC

| Norma de comunicação:   | MIFARE (ISO/IEC 14443 Tipo A)        |
|-------------------------|--------------------------------------|
| Tamanho da memória:     | É possível escrever na etiqueta NFC. |
| Frequência de operação: | 13, 56 MHz                           |

#### ■ Interface série opcional: BA700-RS-QM-S

8

9

N.C

| Tipo:                    | RS-232C         | RS-232C                                                                        |                       |  |  |  |
|--------------------------|-----------------|--------------------------------------------------------------------------------|-----------------------|--|--|--|
| Modo Comunicação:        | Full duplex     | Full duplex                                                                    |                       |  |  |  |
| Velocidade de transmissá | ão: 2400 bps, 4 | 800 bps, 9600 bps, 19200 bps, 3                                                | 88400 bps, 115200 bps |  |  |  |
| Sincronização:           | Sincronizad     | Sincronização Inicio-Fim                                                       |                       |  |  |  |
| Bit Inicial:             | 1 bit           | 1 bit                                                                          |                       |  |  |  |
| Bit final                | 1 bit, 2 bit    |                                                                                |                       |  |  |  |
| Comprimento de dad       | os:7 bit, 8 bit |                                                                                |                       |  |  |  |
| Paridade:                | None, EVE       | EN, ODD                                                                        |                       |  |  |  |
| Deteção de erros:        | Parity error    | r, Framing error, Overrun error                                                |                       |  |  |  |
| Protocolo:               | Unprocedu       | re communication                                                               |                       |  |  |  |
| Código de introdução     | )               |                                                                                |                       |  |  |  |
| de dados:                | Código AS       | Código ASCII, Código Europeu de caracteres 8 bit, Código gráfico 8 bit, Código |                       |  |  |  |
|                          | JIS8, Códig     | go Shift JIS Kanji, Código JIS K                                               | anji                  |  |  |  |
| Buffer a receber:        | 1M byte         | 1M byte                                                                        |                       |  |  |  |
| Conetor:                 |                 |                                                                                |                       |  |  |  |
|                          | N.º de PIN      | Sinal                                                                          |                       |  |  |  |
|                          | 1               | N.C                                                                            |                       |  |  |  |
|                          | 2               | TXD (Transmissão de dados)                                                     |                       |  |  |  |
|                          | 3               | RXD (Receção de dados)                                                         | 5 1 <b>v</b>          |  |  |  |
|                          | 4               | DSR (Data Set Ready)                                                           | ( a a a a a           |  |  |  |
| _                        | 5               | SG (Sinal Terra)                                                               | (00000/               |  |  |  |
| _                        | 6               | DTR (Data Terminal Ready)                                                      | (0000 <i>)</i>        |  |  |  |
|                          | 7               | CTS (Clear to Send)                                                            | 9 6                   |  |  |  |

RTS (Request to Send)

#### Interface paralela opcional: BA700-CEN-QM-S

#### Modo:

#### Conforme IEEE1284

Modo compatível (modo SPP), Modo contínuo

Método de introdução de dados: Paralelo 8 bit \_

Sinal de controlo:

| Modo SPP   | Modo Contínuo  |
|------------|----------------|
| nStrobe    | HostClk        |
| nAck       | PtrClk         |
| Ocupado    | PtrBusy        |
| Perror     | AckDataReq     |
| Selecionar | Xflag          |
| nAutoFd    | HostBusy       |
| nInit      | nInit          |
| nFault     | nDataAvail     |
| nSelectIn  | IEEE1284Active |

Código de introdução

de dados:

Código ASCII Código Europeu de 8 bit Código gráfico 8 bit Código JIS8 Código Shift JIS Kanji Código JIS Kanji 1MB

Buffer a receber:

Conetor:

| N.º de | Sinal                  |                        |  |
|--------|------------------------|------------------------|--|
| PIN    | Modo SPP               | Modo Contínuo          |  |
| 1      | nStrobe                | HostClk                |  |
| 2      | Data 1                 | Data 1                 |  |
| 3      | Data 2                 | Data 2                 |  |
| 4      | Data 3                 | Data 3                 |  |
| 5      | Data 4                 | Data 4                 |  |
| 6      | Data 5                 | Data 5                 |  |
| 7      | Data 6                 | Data 6                 |  |
| 8      | Data 7                 | Data 7                 |  |
| 9      | Data 8                 | Data 8                 |  |
| 10     | nAck                   | PtrClk                 |  |
| 11     | Ocupado                | PtrBusy                |  |
| 12     | PError                 | AckDataReq             |  |
| 13     | Selecionar             | Xflag                  |  |
| 14     | nAutoFd                | HostBusy               |  |
| 15     | NC                     | NC                     |  |
| 16     | 0V                     | 0V                     |  |
| 17     | CHASSIS GND            | CHASSIS GND            |  |
| 18     | +5V (For detetion)     | +5V (For detetion)     |  |
| 19     | TWISTED PAIR GND(PIN1) | TWISTED PAIR GND(PIN1) |  |
| 20     | TWISTED PAIR GND(PIN2) | TWISTED PAIR GND(PIN2) |  |
| 21     | TWISTED PAIR GND(PIN3) | TWISTED PAIR GND(PIN3) |  |
| 22     | TWISTED PAIR GND(PIN4) | TWISTED PAIR GND(PIN4) |  |
| 23     | TWISTED PAIR GND(PIN5) | TWISTED PAIR GND(PIN5) |  |
| 24     | TWISTED PAIR GND(PIN6) | TWISTED PAIR GND(PIN6) |  |
| 25     | TWISTED PAIR GND(PIN7) | TWISTED PAIR GND(PIN7) |  |

| 26 | TWISTED PAIR GND(PIN8)  | TWISTED PAIR GND(PIN8)  |
|----|-------------------------|-------------------------|
| 27 | TWISTED PAIR GND(PIN9)  | TWISTED PAIR GND(PIN9)  |
| 28 | TWISTED PAIR GND(PIN10) | TWISTED PAIR GND(PIN10) |
| 29 | TWISTED PAIR GND(PIN11) | TWISTED PAIR GND(PIN11) |
| 30 | TWISTED PAIR GND(PIN31) | TWISTED PAIR GND(PIN31) |
| 31 | nInit                   | nInit                   |
| 32 | nFault                  | NDataAvail              |
| 33 | 0V                      | 0V                      |
| 34 | NC                      | NC                      |
| 35 | NC                      | NC                      |
| 36 | nSelectIn               | IEEE1284Active          |

![](_page_36_Figure_3.jpeg)

#### ■ Interface WLAN opcional: BA700-WLAN-QM-S

| RS9113DB                                                                   |  |  |  |
|----------------------------------------------------------------------------|--|--|--|
| IEEE802.11 a / b / g / n                                                   |  |  |  |
| "2412 MHz – 2484 MHz/4910 MHz – 5825 MHz"                                  |  |  |  |
| 5 MHz (2,4 GHz), 20 MHz (5 GHz)                                            |  |  |  |
| EUA : 1 - 11, 36 - 48, 52 - 64, 100 - 116, 120 - 128, 132 - 140, 149 - 165 |  |  |  |
| Europa : 1- 13, 36 - 48, 52 - 64, 100 - 140                                |  |  |  |
| Japão : 1 - 14, 36 - 48, 52 - 64, 100 - 140                                |  |  |  |
| antena integrada                                                           |  |  |  |
| ação/                                                                      |  |  |  |
| 802.11b: 1, 2, 5.5, 11 Mbps                                                |  |  |  |
| 802.11g: 6, 9, 12, 18, 24, 36, 48 e 54 Mbps                                |  |  |  |
| 802.11n: MCS0 a MCS7 com e sem Short GI"                                   |  |  |  |
| OFDM com BPSK, QPSK, 16-QAM, e 64-QAM                                      |  |  |  |
| 802.11b com CCK e DSSS"                                                    |  |  |  |
| : -97 dBm                                                                  |  |  |  |
| 17 dBm                                                                     |  |  |  |
|                                                                            |  |  |  |

## AVISO!

Não use a banda de 5 GHz para comunicação externa. É proibido usar dispositivos sem fios em ambientes externos na banda de 5 GHz. Para operar a LAN sem fios deste produto em ambientes externos, use apenas a banda de 2,4 GHz.

#### Módulo EX de E/S opcional: BA700-IO-QM-S

| Sinal de entrada     | IN0 a IN5                      |       |     |        |   |
|----------------------|--------------------------------|-------|-----|--------|---|
| Sinal de saída       | OUT0 a OUT6                    |       |     |        |   |
| Conetor              | FCN-781P024-G/P ou equivalente |       |     |        |   |
| (Dispositivo externo | o)                             |       |     |        |   |
| Conetor              | FCN-685J0024 ou equivalente    |       |     |        |   |
| (Impressora)         |                                |       |     | _      | 1 |
| (impresserie)        | Pino                           | Sinal | I/O | Função |   |

| Pino | Sinal | I/O     | Função   | Pino | Sinal | I/O           | Função |
|------|-------|---------|----------|------|-------|---------------|--------|
| 1    | IN0   | Entrada | FEED     | 13   | OUT6  | Saída         |        |
| 2    | IN1   | Entrada | IMPRIMIR | 14   | N.C.  |               |        |
| 3    | IN2   | Entrada | PAUSE    | 15   | COM1  | Comum         |        |
|      |       |         |          |      |       | (Alimentação) |        |
| 4    | IN3   | Entrada |          | 16   | N.C.  |               |        |
| 5    | IN4   | Entrada |          | 17   | N.C.  |               |        |
| 6    | IN5   | Entrada |          | 18   | N.C.  |               |        |
| 7    | OUT0  | Saída   | FEED     | 19   | N.C.  |               |        |
| 8    | OUT1  | Saída   | IMPRIMIR | 20   | N.C.  |               |        |
| 9    | OUT2  | Saída   | PAUSE    | 21   | COM2  | Comum (Terra) |        |
| 10   | OUT3  | Saída   | ERRO     | 22   | N.C.  |               |        |
| 11   | OUT4  | Saída   |          | 23   | N.C.  |               |        |
| 12   | OUT5  | Saída   | LIGAR    | 24   | N.C.  |               |        |

N.C.: Sem ligação

#### Circuito de entrada

![](_page_37_Figure_7.jpeg)

Circuito de saída

![](_page_37_Figure_9.jpeg)

Ambiente de operação Temperatura: 0 a 40 °C Humidade: 20 a 90% (Sem condensação) 

#### Módulo RFID opcional: BA704-RFID-U4-KR-S, BA704-RFID-U4-EU-S, BA704-RFID-U4-AU-S

#### • (Opção)BA704-RFID-U4-KR-S

| Módulo:                   | TRW-USM-10                                  |
|---------------------------|---------------------------------------------|
| Frequência:               | Definições KR: 920.9-923.3 MHz (UHF Coreia) |
| Saída:                    | 1 mW a 100 mW                               |
| Etiqueta RFID disponível: | EPC C1 Gen2, IOS-18000-6C                   |

#### • (Opção)BA704-RFID-U4-EU-S

| Módulo:                 | TRW-EUR-10                   |  |  |  |
|-------------------------|------------------------------|--|--|--|
| Frequência:             | 869.85 MHz (UHF Europa)      |  |  |  |
| Saída:                  | 1 mW a 100 mW                |  |  |  |
| Etiqueta RFID disponíve | l: EPC C1 Gen2, IOS-18000-6C |  |  |  |

#### • (Opção)BA704-RFID-U4-AU-S

| Módulo:             | TRW-USM-10                         |
|---------------------|------------------------------------|
| Frequência:         | 918.25 -925.75 MHz (UHF Austrália) |
| Saída:              | 1 mW a 100 mW                      |
| Etiqueta RFID dispo | onível: EPC C1 Gen2, IOS-18000-6C  |

# 7. ANEXO 2 CABO DE ALIMENTAÇÃO

#### Instrução do cabo de ligação

- 1. Para utilização com alimentação elétrica de 100 125 V CA, selecione um cabo de alimentação com uma especificação mín. de 125V, 10A.
- 2. Para utilização com alimentação elétrica de 200 240 V CA, selecione um cabo de alimentação com uma especificação mín. de 250V.
- 3. Selecione um cabo de alimentação com o comprimento de 4,5 m ou menos
- 4. O cabo de alimentação ligado ao transformador CA deve ser o indicado para inserir numa ficha ICE-320-C14. Tenha como base de formato a imagem seguinte.

![](_page_39_Figure_8.jpeg)

| País/Região                                         | América norte | Europa                   | Reino Unido              | Austrália                    |
|-----------------------------------------------------|---------------|--------------------------|--------------------------|------------------------------|
| Cabo de alimentação                                 |               |                          |                          | 250V                         |
| Taxa (Min.)                                         | 125V, 10A     | 250V                     | 250V                     | AS3191 aprovado,             |
| Тіро                                                | SVT           | H05VV-F                  | H05VV-F                  | Ligeiro ou de tipo<br>normal |
| Tamanho do condutor (Mín.)                          | No. 3/18AWG   | 3 x 0,75 mm <sup>2</sup> | 3 x 0,75 mm <sup>2</sup> | 3 x 0,75 mm <sup>2</sup>     |
| Configuração da Ficha<br>(Tipo aprovado localmente) |               | A Contract               |                          | DIM                          |
| Taxa (Min.)                                         | 125V, 10A     | 250V, 10A                | 250V, *1                 | 250V, *1                     |

\*1 Pelo menos 125% da corrente nominal do produto.

Impressora de códigos de barras <u>Manual do utilizador</u> BA410T-GS12-QM-S BA410T-TS12-QM-S

# **Toshiba Tec Corporation**

1-11-1, Osaki, Shinagawa-ku, Tóquio 141-8562, JAPÃO © 2019 -2024 Toshiba Tec Corporation Todos os Direitos Reservados IMPRESSO NA INDONÉSIA BU220056A0-PT Ver0020